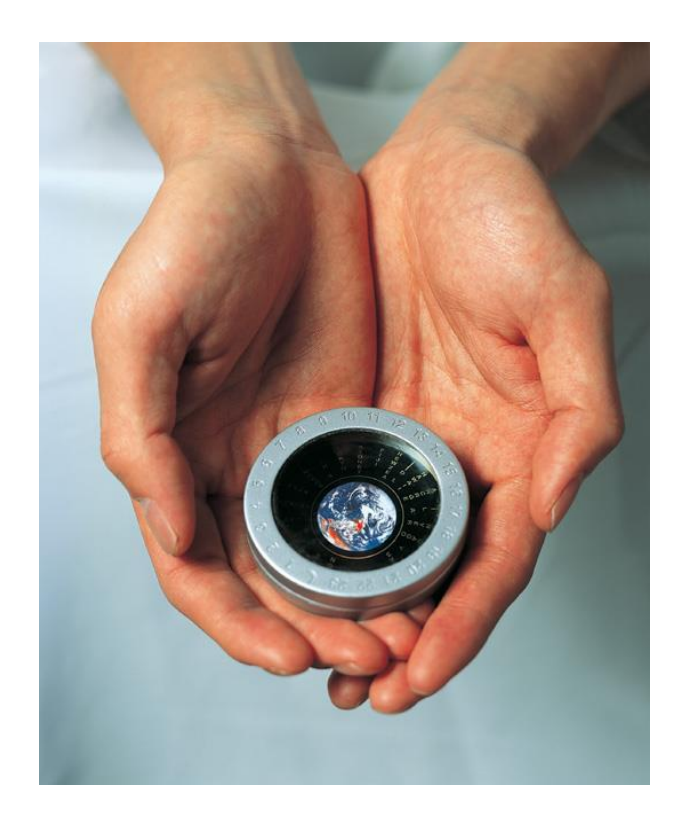

# Handbuch

# NAFI<sup>®</sup> Kfz-Kalkulator - Bestandscheck -

3. Auflage

(Stand: 30.09.2016)

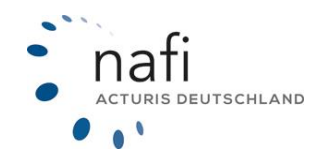

Copyright © 2021 by NAFI®-GmbH Unerlaubte Vervielfältigungen sind untersagt!

# Haftungsansprüche

Da unser Softwareprodukt sowie das dazugehörige Handbuch mit größter Sorgfalt erstellt und, nach heutigem Stand der Technik, auf Richtigkeit überprüft wurden, sind alle Haftungsansprüche für die Beschädigung der Hard- oder Software sowie der Beschädigung oder gar Verlust der Daten durch direkte oder indirekter Fehler, die durch die Anwendung des **NAFI**<sup>®</sup> Kfz-Kalkulators und der im Handbuch beschriebenen Gebrauchsanweisung aufgetreten sind, ausdrücklich ausgeschlossen.

Für Schäden und evtl. auch Folgeschäden, die sich direkt oder indirekt aus dem Gebrauch der Software und/oder der Umsetzung der im Handbuch beschriebenen Gebrauchsanleitung ergeben, ist die **NAFI**<sup>®</sup> GmbH nur im Falle des Vorsatzes oder der groben Fahrlässigkeit verantwortlich zu machen.

# Urheberrecht

Dieses Handbuch und die Softwareprodukte sind urheberrechtlich geschützt.

Handbuch und Software sind in der vorliegenden Form Gegenstand eines Lizenzvertrages und dürfen **ausschließlich** gemäß den Vertragsbedingungen verwendet werden.

Bitte beachten Sie, dass bereits die unerlaubte Weitergabe der Software in Ihrer Firma (z.B. an weitere Geschäftsstellen) strafrechtliche Schritte nach sich ziehen kann.

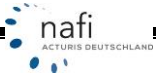

# Allgemeines

Der **NAFI**<sup>®</sup> Kfz-Kalkulator und seine Zusatzmodule sind leistungsfähige Werkzeuge, welche bei der alltäglichen Arbeit rund um die Kfz-Versicherung bestmögliche Unterstützung bieten.

Damit dieses Ziel erreicht wird, unterliegt die Software einer ständigen Weiterentwicklung.

Da das "Dickicht" der Kfz-Versicherungsgesellschaften immer unüberschaubarer wird, haben wir eine umfangreiche **Onlinehilfe** im Programm hinterlegt, mit der Sie sich problemlos darin zurechtfinden und gleichzeitig die Zufriedenheit Ihrer Kunden sowie die Qualität Ihrer Beratung erhöhen.

Tipp! Damit Sie möglichst schnell den vollen Umfang des **NAFI**<sup>®</sup> Kfz-Kalkulators nutzen können, sollten Sie sich gründlich mit der Gebrauchsanweisung vertraut machen. Ihnen stehen dazu dieses **Handbuch** und eine umfangreiche **Onlinehilfe** zur Verfügung.

# Bitte beachten Sie!

Je nach dem welchen **NAFI**<sup>®</sup> Kfz-Kalkulator Sie einsetzen und mit welchem Betriebssystem Sie arbeiten, können einige Erklärungen und/oder Abbildungen von Ihrer Version abweichen.

# Wichtiger Hinweis!

Obwohl das **Handbuch** regelmäßig aktualisiert wird, kann es dennoch vorkommen, dass noch nicht alle Änderungen der gerade aktuellen Programmversion darin enthalten sind.

Postanschrift

NAFI<sup>®</sup> GmbH Postfach 100 502 37655 Höxter

Telefon: 0 52 71 / 9 31-0 Telefax: 0 52 71 / 9 31-1 11 **Besucheranschrift** 

Lütmarser Straße 60 37671 Höxter

E-Mail: hotline@nafi.de Internet: www.nafi.de

Copyright © 2019 – NAFI<sup>®</sup> GmbH

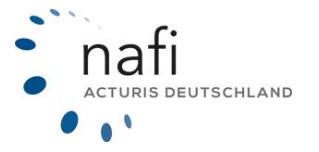

Warenzeichen:

**NAFI**<sup>®</sup> ist ein eingetragenes Warenzeichen der **NAFI**<sup>®</sup> GmbH Alle anderen Warenzeichen sind Warenzeichen der jeweiligen Eigentümer.

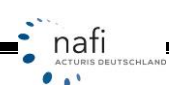

# Inhaltsverzeichnis

| 1. | Bestandscheck                                                                                                    | 5                                 |
|----|----------------------------------------------------------------------------------------------------|-----------------------------------|
| 2. | Starten des Programmmoduls "Bestandscheck"         Einstellungen festlegen         2.1.1.       Einstellung "Berechnung"         2.1.2.       Einstellung "Nachlässe/Zuschläge"         2.2.       Ansicht ändern         2.3.       Laden der Fahrzeug/Berechnungsdaten         2.4.       Fahrzeug- bzw. Berechnungsdaten | <b>5</b><br>6<br>6<br>8<br>9<br>4 |
| 3. | Bestandscheck durchführen1                                                                                                    | 5                                 |
|    | 3.1. Gründe für fehlende Prämien1                                                                                                    | 7                                 |
| 4. | Ansicht der Berechnung anpassen / ändern       1         Gesellschaften/Tarife für die Berechnung festlegen       1         4.1.1.       Gesellschaftsprofil neu anlegen oder ändern       1         Spaltenansicht ändern / festlegen       1                                                                              | <b>8</b><br>8<br>9                |
| 5. | Das Register Fahrzeug2                                                                                                    | 0                                 |
| 6. | Filtereinstellung für E-Mail-Versand2                                                                                                    | 1                                 |
| 7. | Berechnung per E-Mail verschicken2                                                                                                    | 2                                 |
| 8. | Übergabe in die Insurance-Station <sup>®</sup> 2                                                                                                    | 4                                 |
|    | Vorgehensweise                                                                                                    | 4                                 |
| 9. | Antrag stellen2                                                                                                    | 5                                 |
| 10 | . Fahrzeug an die Einzelberechnung übergeben2                                                                                                    | 6                                 |
| 11 | . Nach Excel exportieren2                                                                                                    | 8                                 |
| 12 | . Import einer "NAFI-Austauschdatei"2                                                                                                    | 9                                 |
| 13 | . "NAFI-Austauschdatei" erstellen3                                                                                                    | 0                                 |
| 14 | . Import von GDV-Dateien3                                                                                                    | 4                                 |
| 15 | . Speichern der Daten                                                                                                    | 8                                 |
| 16 | . Aufrufen der gespeicherten Daten4                                                                                                    | 1                                 |

# 1. Bestandscheck

Der **Bestandscheck** soll Ihnen in der "heißen Zeit" die Arbeit um ein Vielfaches erleichtern. Er hat das Programmmodul *"Batchverarbeitung*" abgelöst.

Mit dem **Bestandscheck** können Sie Ihre gespeicherten Angebote und/oder Anträge in einem Durchgang berechnen und überprüfen, ob sich bei Ihren Kunden die Kfz-Prämie für den nächsten Stichtag geändert hat.

Es werden beim **Bestandscheck** die im **NAFI**<sup>®</sup> Kfz-Kalkulator hinterlegten Rabatte sowie die Auswahl der zu berechnenden Gesellschaften/Tarife berücksichtigt, falls gewünscht.

#### Bitte beachten Sie!

Damit der Bestandscheck optimal arbeiten kann, sollten die Fahrzeugdaten auf dem aktuellsten Stand sein.

Im Bestandscheck können nur PKW berechnet werden.

# 2. Starten des Programmmoduls "Bestandscheck"

Dieses Modul können Sie nur aus dem Startprogramm von **NAFI**<sup>®</sup> öffnen. Hierzu klicken Sie auf "*Einzelberechnung*" und dann auf "*Bestandscheck*".

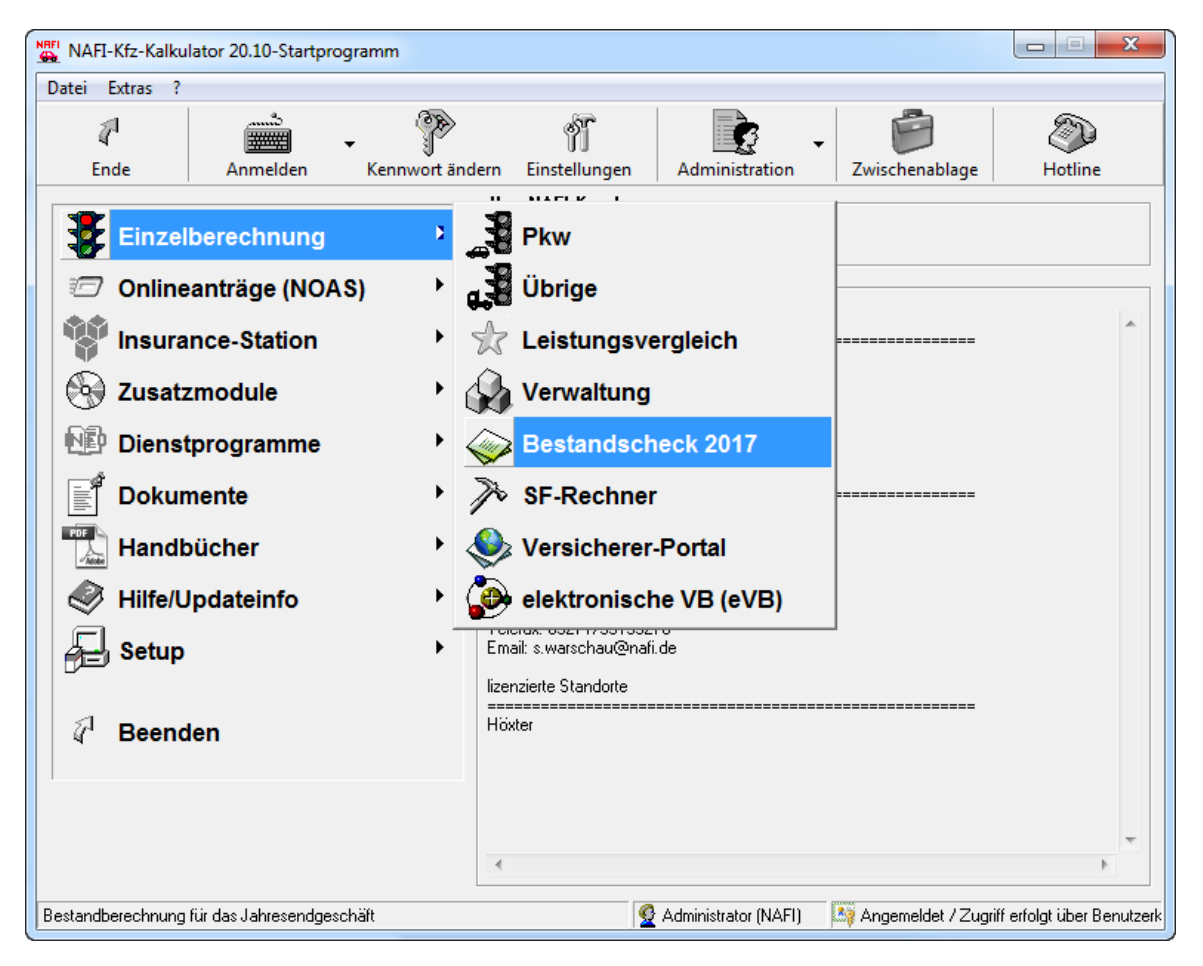

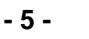

# Einstellungen festlegen

## 2.1.1. Einstellung "Berechnung"

Bevor Sie die Daten für den Bestandscheck importieren, sollten Sie die Einstellungen überprüfen bzw. festlegen. Hierzu klicken Sie in der Menüzeile unter dem Punkt "*Einstellung*" auf "*Berechnung*".

| 2 Bestandscheck                                                  |   |   |  |  |  |  |  |
|------------------------------------------------------------------|---|---|--|--|--|--|--|
| Daten Verwaltung Datenstand Extras Ansicht Einstellung Hilfe     |   |   |  |  |  |  |  |
| 🔍 📴 🕼 🎒 🔜 🔛 📣 🐗 PDF 🗠 Berechnung                                 |   | 1 |  |  |  |  |  |
| Fahrzeug/Berechnungsdaten Berechnung Fahrzeu Nachlässe/Zuschläge | + |   |  |  |  |  |  |
|                                                                  |   |   |  |  |  |  |  |
|                                                                  |   | 1 |  |  |  |  |  |
| 03 1 LED-Nr                                                      |   |   |  |  |  |  |  |

Im Fenster "*Einstellungen*" wählen Sie die gewünschten Punkte aus, die bei der "*Bestandsprämie*" und für die "*neue Berechnung*" berücksichtigt werden sollen.

| Seinstellungen                                                            |  |  |  |  |  |  |
|---------------------------------------------------------------------------|--|--|--|--|--|--|
|                                                                           |  |  |  |  |  |  |
| IIIIIIII                                                                  |  |  |  |  |  |  |
| neue Berechnung                                                           |  |  |  |  |  |  |
| Sondernachlässe/Zuschläge (eigene Nachlässe/Zuschläge) berücksichtigen    |  |  |  |  |  |  |
|                                                                           |  |  |  |  |  |  |
|                                                                           |  |  |  |  |  |  |
| ✓ Berechnung auch bei Schäden bzw. Sondereinstufung                       |  |  |  |  |  |  |
| Bestandsprämie                                                            |  |  |  |  |  |  |
| ✓ Bestandsprämie anpassen                                                 |  |  |  |  |  |  |
| Regional und Tunklassen annassen                                          |  |  |  |  |  |  |
|                                                                           |  |  |  |  |  |  |
| ✓ Weiterstutung SF durchführen                                            |  |  |  |  |  |  |
| Fahrzeug (Erstzulassung/Erwerb) anpassen                                  |  |  |  |  |  |  |
| 🔽 VN (Geburtsdatum/Führerscheinerwerb) anpassen                           |  |  |  |  |  |  |
| 🔽 Fahrzeugnutzer (Geburtsdatum/Führerscheinerwerb) anpassen               |  |  |  |  |  |  |
| ✓ Kinder (Geburtsdatum) anpassen                                          |  |  |  |  |  |  |
| sonstige Datumsfelder annassen                                            |  |  |  |  |  |  |
|                                                                           |  |  |  |  |  |  |
| J✓ Sondernachlasse/Zuschlage (eigene Nachlasse/Zuschlage) berucksichtigen |  |  |  |  |  |  |
|                                                                           |  |  |  |  |  |  |
|                                                                           |  |  |  |  |  |  |
|                                                                           |  |  |  |  |  |  |
| Speichern Loschen Abbrechen OK                                            |  |  |  |  |  |  |

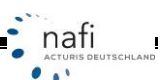

SCHLAND

Sie können die Vorgaben auch speichern. Hierfür müssen Sie einen Namen eingeben, unter dem die Einstellung gespeichert werden soll.

| ← Einstellungen                                                         | 83 |  |  |  |  |  |  |
|-------------------------------------------------------------------------|----|--|--|--|--|--|--|
|                                                                         |    |  |  |  |  |  |  |
| als Standardeinstellung beim Start laden                                |    |  |  |  |  |  |  |
| neue Berechnung                                                         |    |  |  |  |  |  |  |
| Sondernachlässe/Zuschläge (eigene Nachlässe/Zuschläge) berücksichtigen  |    |  |  |  |  |  |  |
| Einstellung                                                             |    |  |  |  |  |  |  |
| Name OK                                                                 |    |  |  |  |  |  |  |
| Abbrechen                                                               |    |  |  |  |  |  |  |
| Bestands                                                                | 1  |  |  |  |  |  |  |
| Be Mt Schäden und Sondereinstufungen                                    |    |  |  |  |  |  |  |
| Regional und Typklassen anpassen                                        |    |  |  |  |  |  |  |
| 🔽 Weite stufung SF durchführen                                          |    |  |  |  |  |  |  |
| Fahrreug (Erstzulassung/Erwerb) anpassen                                |    |  |  |  |  |  |  |
| VN Geburtsdatum/Führerscheinerwerb) anpassen                            |    |  |  |  |  |  |  |
| ✓ Faltzeugnutzer (Geburtsdatum/Führerscheinerwerb) anpassen             |    |  |  |  |  |  |  |
| 🔽 Kinder (Geburtsdatum) anpassen                                        |    |  |  |  |  |  |  |
| 🔽 s <mark>i</mark> nstige Datumsfelder anpassen                         |    |  |  |  |  |  |  |
| 🔽 ondernachlässe/Zuschläge (eigene Nachlässe/Zuschläge) berücksichtigen |    |  |  |  |  |  |  |
|                                                                         |    |  |  |  |  |  |  |
| Speichern Löschen OK                                                    | ]  |  |  |  |  |  |  |

Die gespeicherte Einstellung kann jederzeit über das Pulldownmenü geladen werden.

| Einstellungen                                                    | - • •    |
|------------------------------------------------------------------|----------|
|                                                                  |          |
| Mit Schäden und Sondereinstufungen                               |          |
| neue Berechnung                                                  |          |
| 🔽 Sondemachlässe/Zuschläge (einene Nachlässe/Zuschläge) heriinks | ichtigen |

Möchten Sie, dass die gespeicherte Einstellung automatisch übernommen wird, dann setzen Sie bei *"als Standardeinstellung beim Start laden"* einen Haken.

| S Einstellungen                              | - • • |
|----------------------------------------------|-------|
| Mit Schäden und Sondereinstufungen           | •     |
| → 🗸 als Standardeinstellung beim Start laden |       |
| - neue Berechnung                            |       |

#### 2.1.2. Einstellung "Nachlässe/Zuschläge"

Um hinterlegte "*Nachlässe/Zuschläge"* zu bearbeiten, klicken Sie in der Menüzeile unter den Punkten "*Einstellung"* und "*Nachlässe/Zuschläge"* auf "*bearbeiten"*.

#### Bitte beachten Sie!

Um Einstellungen vornehmen zu können, müssen Sie in **NAFI**<sup>®</sup> als Administrator oder als Benutzer mit Administratorrechten angemeldet sein.

| 2 Bestandscheck                              | And the State of the State of |
|----------------------------------------------|-------------------------------|
| Daten Verwaltung Datenstand Extras Ansicht   | Einstellung Hilfe             |
| N, B (N) 🗞 🔄 🖬 🖬 🐟 📣 PM 🖂                    | Berechnung                    |
| Fahrzeug/Berechnungsdaten Berechnung Fahrzeu | Nachlässe/Zuschläge           |
|                                              | aktualisieren                 |

# 2.2. Ansicht ändern

#### • Vertikale Ansicht

| 2 Bestandscheck                                              |   |  |  |  |  |  |
|--------------------------------------------------------------|---|--|--|--|--|--|
| Daten Verwaltung Datenstand Extras Ansicht Einstellung Hilfe |   |  |  |  |  |  |
| N. B (N) 🌢 🖬 🖬 📣 🥙 PM 🖂 🔽 🗾 🗾                                |   |  |  |  |  |  |
| Fahrzeug/Berechnungsdaten Berechnung Fahrzeug                |   |  |  |  |  |  |
|                                                              |   |  |  |  |  |  |
|                                                              | 1 |  |  |  |  |  |
| OR 1 LFD-Nr.                                                 |   |  |  |  |  |  |
| 🔀 2 FZ-ID                                                    | X |  |  |  |  |  |
|                                                              |   |  |  |  |  |  |

#### • Horizontale Ansicht

| 22 Bestandscheck                                             |                                                                                                    |       |           |        |     |        |      |      |  |  |
|--------------------------------------------------------------|----------------------------------------------------------------------------------------------------|-------|-----------|--------|-----|--------|------|------|--|--|
| Daten Verwaltung Datenstand Extras Ansicht Einstellung Hilfe |                                                                                                    |       |           |        |     |        |      |      |  |  |
| R, É                                                         | Image: Several state     Image: Several state     Image: Several state </th |       |           |        |     |        |      |      |  |  |
|                                                              |                                                                                                    |       |           | -      |     |        |      |      |  |  |
|                                                              | OK 🔀 OK OK OK OK                                                                                                    |       |           |        |     |        |      |      |  |  |
|                                                              | LFD-Nr.                                                                                                    | FZ-ID | V-Scheinn | Anzahl | WKZ | Wagnis | HSN  | Η    |  |  |
|                                                              |                                                                                                    |       |           |        |     |        |      |      |  |  |
| 1                                                            |                                                                                                    | X     |           | 1      | 112 |        | 0035 | 5 0  |  |  |
| 2                                                            |                                                                                                    | X     |           | 1      | 112 |        | 0035 | 5 0  |  |  |
|                                                              |                                                                                                    |       |           |        | 440 |        | 0005 | 1.01 |  |  |

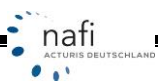

# 2.3. Laden der Fahrzeug/Berechnungsdaten

Klicken Sie auf die Schaltfläche zum Laden der Fahrzeug- und Berechnungsdaten oder in der Menüzeile unter dem Punkt "Daten" auf "Fahrzeuge laden".

f

| Daten Verwaltung Datenstand    | Daten Verwaltung Datensta |  |  |  |  |
|--------------------------------|---------------------------|--|--|--|--|
|                                | → Fahrzeuge laden         |  |  |  |  |
|                                | Ausdruck PDF              |  |  |  |  |
| E Fahrzeug/Berechnungsdaten Be | Ausdruck                  |  |  |  |  |
|                                | exportieren I             |  |  |  |  |
|                                | Importieren               |  |  |  |  |
|                                | Kalkulation Beenden       |  |  |  |  |

# Einzelauswahl / Gesamtauswahl

Beachten Sie bitte den Unterschied zwischen diesen beiden Schaltflächen!

<Einzelauswahl> Es kann nur EIN(E) Kunde, Fahrzeug oder Berechnung ausgewählt werden.

<Gesamtauswahl> Es können MEHRERE Kunden, Fahrzeuge oder Berechnungen ausgewählt werden.

| 🐊 Belege auswählen           |                                                                                                    |     |
|------------------------------|----------------------------------------------------------------------------------------------------|-----|
| Abbrechen         Übernehmen | Einzelauswahl Gesamtauswahl Filter anwenden                                                              |     |
| 0] =]                        |                                                                                                    |     |
| Jausgewählte Kunden          | ausgewählte Belege zum markierten Kunden (links)         abgewählte Belege zum markierten Kunden (links) |     |
|                              |                                                                                                    |     |
| Bereit Kunden: U             | Angebote: U Antrage: U Hottenrahrzeuge: U                                                                | //. |

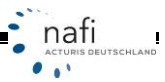

...

SCHLAND

#### Einzelauswahl

Sie haben die Möglichkeit sich die Berechnungen nach <**Kunden**>,...

| 🔮 Auswahl eines Kunden |               |                  |              |              |             |           |           |            |  |
|------------------------|---------------|------------------|--------------|--------------|-------------|-----------|-----------|------------|--|
| 4                      | $\bigcirc$    | ۶D               | g            |              | Ĩ           | €         | ☆.        | -          |  |
| Abbrechen              | Übernehmen    | Kunde anlegen    | Kunden       | Berechnungen | Flotten     | Weitere   | Favoriten |            |  |
| Kategorie              | Bearbeitet am | n Ablage         |              |              |             | ∠ Name    | Vorr      | name 🥑     |  |
|                        | 21.04.2009 1  | 5:05:49 Brunhilo | la,Mechtild  |              |             | Brunhilda | Med       | htild      |  |
|                        | 21.04.2009 1  | 5:05:46 Eder, P  | umuckel      |              |             | Eder      | Pum       | luckel     |  |
| Insurancestation       | 21.04.2009 1  | 5:05:50 Habnic   | hts,Thorsten |              |             | Habnichts | Tho       | rsten      |  |
| •                      |               | T                | Ţ            |              |             |           |           | •          |  |
|                        | •             | •                |              |              |             | •         | •         | <b>•</b> X |  |
| Ansicht: Kunden        |               | Datensät         | ze: 3        | 📩 📩          | ş 🔍 🝸 (kein | Filter)   |           |            |  |

#### <Berechnungen>...

| 👲 Auswahl eines     | 🔮 Auswahl eines Kunden |                  |             |          |            |                   |         |                          |      |  |  |
|---------------------|------------------------|------------------|-------------|----------|------------|-------------------|---------|--------------------------|------|--|--|
| 4                   |                        | ۶D               | g           |          |            | <u>کۆ</u>         | €       | * -                      |      |  |  |
| Abbrechen           | Übernehme              | en Kunde anlege  | n Kunde     | en Bered | hnungen    | Flotten           | Weitere | Favoriten                |      |  |  |
| Bearbeitet am       | ∇ Art                  | Wkz K            | Cennzeichen | HSN      | Hersteller |                   | TSN     | Тур                      | -01  |  |  |
| 11.09.2009 09:04:5  | 57 Angebot             | 112 [            | DAN GM 0    | 8566     | FORD       |                   | ABI     | DA3 (FOCUS FLH 1.6 TDCI) |      |  |  |
| 11.09.2009 09:04:3  | 32 Antrag              | 112 E            | DAN-GM 0    | 8566     | FORD       |                   | ABI     | DA3 (FOCUS FLH 1.6 TDCI) |      |  |  |
| 27.08.2009 08:44:1  | 17 Angebot             | 112 F            | FB          | 603      | VOLKSWA    | GEN               | AKC     | 9N (POLO IV 1.4)         |      |  |  |
| 17.08.2009 13:06:4  | 48 Angebot             | 112 1            | 1EW         | 603      | VOLKSWA    | GEN               | 452     | 6X (LUPO 1.7 SDI)        |      |  |  |
| 21.04.2009 15:05:5  | 50 Antrag              | 112 \            | /IE-XX 222  | 35       | OPEL       |                   | 520     | CORSA-C (1.3 DTI)        | -    |  |  |
| •                   | r                      | III              |             |          |            |                   |         |                          | F    |  |  |
| ļ                   | •                      | • •              |             | • •      |            |                   | - ·     | -                        | -×   |  |  |
| Ansicht: Angebote// | Anträge Einzelb        | erechnung Datens | ätze: 30    |          | 📩 🛃        | 😽 🔍 🝸 (kein Filte | er)     |                          | _ // |  |  |

oder <Fahrzeuge> auflisten zu lassen.

| <b>Q</b> Auswahl eines | Kunden              |                |           |      |            |             |              |                          |               |
|------------------------|---------------------|----------------|-----------|------|------------|-------------|--------------|--------------------------|---------------|
| P                      | $\bigcirc$          | ۶D             | 9         |      |            | <u>ک</u>    | €            | 📩 🔒                      |               |
| Abbrechen              | Übernehmen          | Kunde anlegen  | Kunden    | Bere | chnungen   | Flotten     | Weitere      | Favoriten                |               |
| Bearbeitet am          | ∇ Art               | Wkz Ke         | nnzeichen | HSN  | Hersteller |             | - Einzelbere | chnungen / Fahrzeuge     |               |
| 11.09.2009 09:04:5     | 57 Angebot          | 112 DA         | AN GM 0   | 8566 | FORD       |             |              | ennangen, ranzeage       |               |
| 11.09.2009 09:04:3     | 32 Antrag           | 112 DA         | N-GM 0    | 8566 | FORD       |             | Flotten / F  | ahrzeuge                 |               |
| 27.08.2009 08:44:1     | 17 Angebot          | 112 FF         | В         | 603  | VOLKSWAG   | iEN         | elektronis   | he Versicherungshestäti  | aungen (eV/B) |
| 17.08.2009 13:06:4     | 48 Angebot          | 112 NE         | W         | 603  | VOLKSWAG   | iEN         | cicktroms    | the versionerungsbestung | gungen (evb)  |
| 21.04.2009 15:05:5     | 50 Antrag           | 112 VI         | E-XX 222  | 35   | OPEL       |             | 520          | CORSA-C (1.3 DTI)        | -             |
| •                      | III                 |                |           |      |            |             |              |                          | F.            |
| ĺ                      | •                   | • •            | •         | -    | 1          |             | •            | •                        | <b>•</b> ×    |
| Ansicht: Angebote//    | Anträge Einzelbered | chnung Datensä | tze: 30   |      | 📩 🏂        | i 🔍 🔽 (kein | Filter)      |                          |               |

| 2 Auswahl eines Kunden |                  |                                               |                      |                      |                 |                  |           |            |  |  |
|------------------------|------------------|-----------------------------------------------|----------------------|----------------------|-----------------|------------------|-----------|------------|--|--|
| 4                      | $\bigcirc$       | ۶D                                            | g                    |                      |                 | ⇒                | *         | -          |  |  |
| Abbrechen              | Übernehmen       | Kunde anle                                    | gen Kunden           | Berechnungen         | Flotten         | Weitere          | Favoriten |            |  |  |
| Bearbeitet von         | Bearbeitet       | am $ abla  bla  bla  bla  bla  bla  bla  bla$ | Ablage Fahrzeug      |                      |                 | Ablage Kontakt   |           | <b>()</b>  |  |  |
| Administrator          | 11.09.200        | 9 09:04:57                                    | "DAN-GM 0"; FORD {   | 8566); DA3 (FOCUS I  | FLH 1.6 T {ABI} | Eder, Pumuckel   |           | ▲          |  |  |
| Administrator          | 27.08.200        | 9 08:44:17                                    | "FFB-"; VOLKSWAGE    | N {0603}; 9N (POLO   | IV 1.4) {AKC}   | Brunhilda,Mech   | ild       |            |  |  |
| Administrator          | 21.04.200        | 9 15:05:50                                    | "VIE-XX 222"; OPEL { | 0035}                |                 | Habnichts, Thors | ten       |            |  |  |
| Administrator          | 21.04.200        | 9 15:05:50                                    | "TS-"; TOYOTA (5048  | 3); HXU3(A) (LEXUS F | RX400 {097}     | Habnichts, Thors | ten       |            |  |  |
| Administrator          | 21.04.200        | 9 15:05:49                                    | "VIE-"; OPEL {0035}; | CORSA-C (1.3 DTI) {5 | 520}            | Brunhilda,Mech   | ild       | <b>•</b>   |  |  |
| •                      |                  |                                               |                      | III                  |                 |                  |           | 4          |  |  |
| Ī                      | •                | •                                             |                      |                      | -               | ]                |           | <b>.</b> X |  |  |
| Ansicht: Fahrzeuge     | Einzelberechnung | Date                                          | ensätze: 22          | 📩 🛃                  | 🛐 🔍 🔽 (kein F   | ilter)           |           |            |  |  |

In der Statuszeile des Fensters werden die derzeitige Ansicht sowie die Anzahl der Datensätze angezeigt.

#### Gesamtauswahl

Auch hier können Sie sich die Daten nach < Kunden>,...

| 4 | 👌 Daten lös | chen/exportieren        |                  |              |              |          |           |           |          | • <b>•</b> |
|---|-------------|-------------------------|------------------|--------------|--------------|----------|-----------|-----------|----------|------------|
|   | 1           |                         | ß                |              |              | <u> </u> | <b>1</b>  |           |          |            |
|   | Schließer   | n Übernehmen            | Kunden           | Fahrzeuge    | Berechnungen | Flotten  | Fahrzeuge | Export    |          |            |
| T | Auswahl     | Kategorie $ abla  abla$ | Bearbeitet am    | Ablage       |              |          |           | Name      | Vorname  | 0          |
|   | ×           | Insurancestation        | 21.04.2009 15:05 | :50 Habnich  | nts,Thorsten |          |           | Habnichts | Thorsten |            |
|   |             |                         | 21.04.2009 15:05 | 49 Brunhild  | la,Mechtild  |          |           | Brunhilda | Mechtild |            |
|   | x           |                         | 21.04.2009 15:05 | 646 Eder, Pi | umuckel      |          |           | Eder      | Pumuckel |            |
|   |             |                         |                  |              |              |          |           |           |          |            |
|   | •           |                         |                  |              |              |          |           |           |          | •          |
| ļ | -           | <b>_</b>                |                  | •            |              |          |           | •         | •        | • ×        |

<Fahrzeuge> oder ...

| 4 | 🖕 Daten löse | :hen/exportieren |                   |                     |                          |                |                   |                    | - • •     |
|---|--------------|------------------|-------------------|---------------------|--------------------------|----------------|-------------------|--------------------|-----------|
|   | 1            |                  | ø                 | E_                  |                          | Ĩ              | <b>2</b>          |                    |           |
|   | Schließen    | Übernehmen       | Kunden F          | Fahrzeug            | e Berechnungen           | Flotten        | Fahrzeuge         | Export             |           |
|   | Auswah⊼      | Bearbeitet von   | Bearbeitet am     | At                  | olage Fahrzeug           |                |                   | Ablage Kontakt     | <b>()</b> |
|   |              | Administrator    | 21.04.2009 15:05: | :48 "N              | IOM-GG444"; OPEL {003    | 5}; S-D (CORS/ | A-D 1.3 CD T {AF* | Eder, Pumuckel     | ▲         |
|   | x            | Administrator    | 21.04.2009 15:05: | :48 "D              | )LG-"                    |                |                   | Eder, Pumuckel     |           |
|   |              | Administrator    | 21.04.2009 15:05: | :48 "C              | G-"; VOLKSWAGEN (06      | 00}; 155 (GOLF | -CABRIOLET) (607  | Eder, Pumuckel     |           |
|   | x            | Administrator    | 11.09.2009 09:04: | :57 "D              | AN-GM 0"; FORD (8566)    | ); DA3 (FOCUS  | FLH 1.6 T {ABI}   | Eder, Pumuckel     |           |
|   |              | Administrator    | 21.04.2009 15:05: | :47 "C              | G-DD-00"; VOLKSWAGE      | EN {0600}; 155 | (GOLF-CABRIOLE"   | Eder, Pumuckel     |           |
|   |              | Administrator    | 21.04.2009 15:05: | :47 <sup>''</sup> V | /IE-XX 00''; FORD {8566} | ; DA3 (FOCUS I | FLH 1.6 T {ABI}   | Eder, Pumuckel     |           |
|   |              | Administrator    | 21.04.2009 15:05: | :50 "T              | 'S-''; TOYOTA (5048); H> | (U3(A) (LEXUS  | RX400 {097}       | Habnichts,Thorsten |           |
|   | x            | Administrator    | 21.04.2009 15:05: | :50 "V              | (IE-XX 222'') OPEL (0035 | }              |                   | Habnichts,Thorsten |           |
|   |              | Administrator    | 27.08.2009 08:44: | :17 "E              | FB-": VOLKSWAGEN (08     | 603): 9N (POLO | IV 1.4) {AKC}     | Brunhilda.Mechtild | •         |
| H | •            |                  |                   |                     | III                      |                |                   |                    | E F       |
|   | •            | •                |                   | •                   |                          |                | •                 |                    | • ×       |

<Berechnungen> auflisten lassen.

| - | , Daten lös   | chen/exportieren    |             |         |               |             |           |                        |             |
|---|---------------|---------------------|-------------|---------|---------------|-------------|-----------|------------------------|-------------|
|   | Ω<br>Schließe | n Übernehmen        | S<br>Kunden | Fahrzei | uge Berechnun | gen Flotten | Fahrzeuge | Export                 |             |
| T | Auswahl       | Bearbeitet am       | Art         | Wkz     | Kennzeichen   | Hersteller  |           | Тур                    | Tarif 📀     |
|   |               | 21.04.2009 15:05:50 | Angebot     | 112     | VIE-XX 222    | OPEL        |           | CORSA-C (1.3 DTI)      | ▲           |
|   | х             | 21.04.2009 15:05:50 | Angebot     | 112     | VIE-XX 222    | OPEL        |           | CORSA-C (1.3 DTI)      |             |
|   |               | 21.04.2009 15:05:50 | Angebot     | 112     | VIE-XX 222    | OPEL        |           | CORSA-C (1.3 DTI)      |             |
|   |               | 21.04.2009 15:05:50 | Angebot     | 112     | VIE-XX 222    | OPEL        |           | CORSA-C (1.3 DTI)      |             |
|   |               | 21.04.2009 15:05:47 | Antrag      | 112     | OG            | VOLKSWAGEN  |           | 155 (GOLF-CABRIOLET)   | AXA Kral    |
|   | х             | 21.04.2009 15:05:47 | Angebot     | 112     | MEI           | BMW         |           | 560L (530D TOURING)    | AXA Kral    |
|   |               | 21.04.2009 15:05:48 | Angebot     | 112     | NOM GG444     | OPEL        |           | S-D (CORSA-D 1.3 CDTI) | AXA Kral    |
|   | X             | 21.04.2009 15:05:48 | Angebot     | 112     | OG            | VOLKSWAGEN  |           | 155 (GOLF-CABRIOLET)   | CONCOF      |
|   |               | 21.04.2009 15:05:47 | Anaebot     | 112     | Н             | VOLVO       |           | A (\$80 2.4D)          | D.A.S. IE 🔼 |
|   |               |                     | 111         |         |               |             |           |                        | F.          |
| F | •             | •                   | ]           |         | -             |             | -         |                        | • • ×       |

Um jedoch Daten laden zu können, müssen Sie die entsprechenden Daten erst markieren. Hierzu setzen Sie in die Spalte *"Auswahl"* vor dem gewünschten Datensatz ein **"x**". Dieses wird durch ein Klick mit der Maustaste gesetzt.

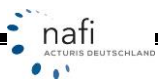

ACTU

SCHLAND

#### Datensätze für den Bestandscheck übernehmen

Wenn die importierten Daten komplett übernommen werden sollen, klicken Sie jetzt auf die Schaltfläche **\U00e4Ubernehmen>**. Damit die Fahrzeuge im rechten Fenster aufgeführt werden, müssen Sie den Versicherungsnehmer im linken Fenster markieren.

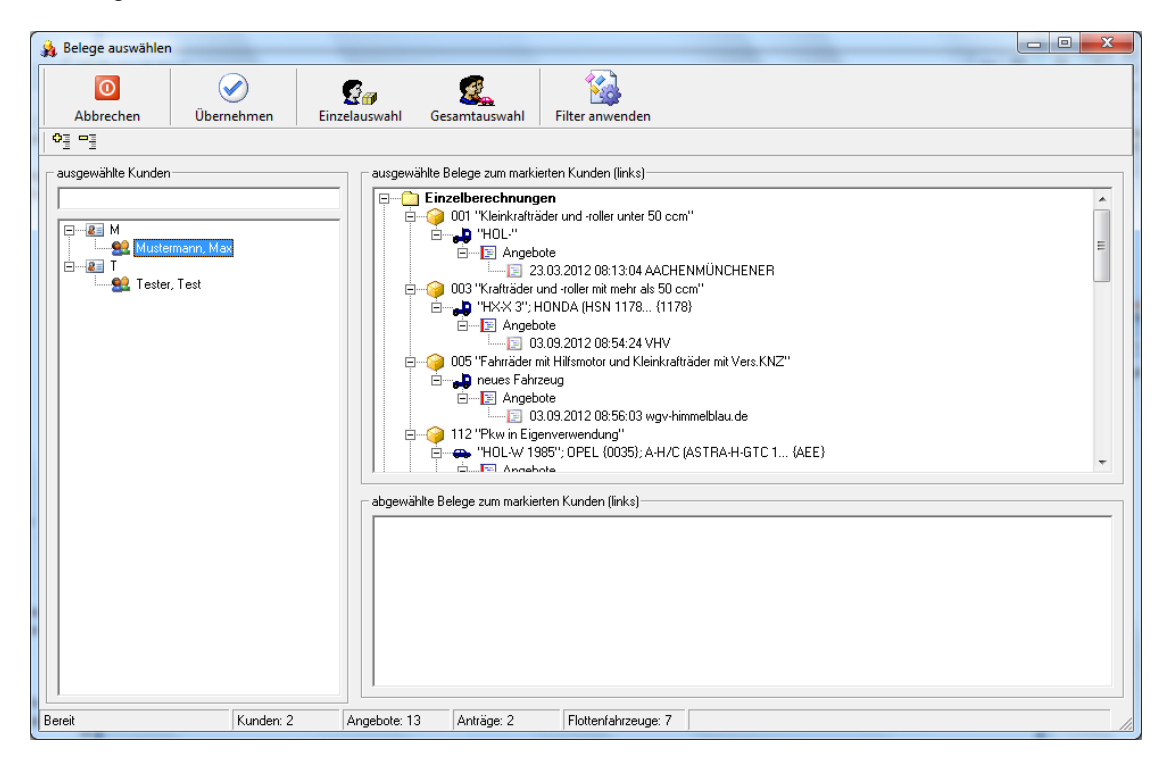

Möchten Sie z.B. nur die Anträge der Kunden neu berechnen, können Sie alle Angebote abwählen.

Hierzu klicken Sie auf <**Filter anwenden**> und wählen unter dem Punkt "*Abwählen*" den Unterpunkt *"alle Angebote*". Sie können aber auch durch ein Doppelklick mit der linken Maustaste auf das Angebot/den Antrag die Berechnung abwählen.

| 🙀 Belege auswählen                                                                                                    |                                                                               |          |
|----------------------------------------------------------------------------------------------------|-------------------------------------------------------------------------------|----------|
| O         Image: Construction of the second second sec | Edauswahl Gesamtauswahl Filter anwenden                                       |          |
| 0≣ ⊏≣                                                                                                    | Abwählen 🔸 alles                                                              |          |
| ausgewählte Kunden                                                                                                    | ausgewählte Belege zum markie Auswählen   alle übrigen Fahrzeuge (<> Wkz 112) |          |
|                                                                                                    | Einzelberechnungen alle Angebote                                              | <u> </u> |
|                                                                                                    | alle Anträge                                                                  |          |
|                                                                                                    | Angebote alle Flottenfahrzeuge                                                | =        |
| Tester, Test                                                                                                    | I 23.03.2012 08: 13:04 AACHENM                                                |          |
|                                                                                                    | alle alten Anträge                                                            |          |
|                                                                                                    | □ □ □ □ □ □ □ □ □ □ □ □ □ □ □ □ □ □ □                                         |          |
|                                                                                                    | O05 "Fahriäder mit Hilfsmotor und Kleinkrafträde                              |          |
|                                                                                                    |                                                                               |          |
|                                                                                                    | 03.09.2012 08:56:03 wgv-himmelblau.de                                         |          |
|                                                                                                    | H12 "Pkw in Eigenverwendung"                                                  |          |
|                                                                                                    |                                                                               | *        |
|                                                                                                    |                                                                               |          |
|                                                                                                    |                                                                               |          |
|                                                                                                    |                                                                               |          |

Da der Bestandscheck nur mit PKW funktioniert, müssen über den Filter auch alle übrigen Fahrzeuge abgewählt werden.

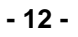

...

TSCHLAND

Sie werden noch mal darauf hingewiesen, was Sie z.B. abgewählt haben und müssen dieses mit <Ja> bestätigen.

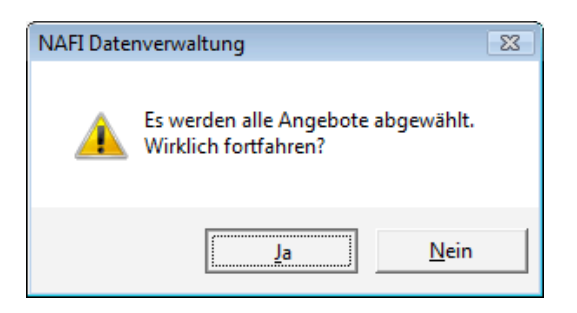

Im Fenster rechts oben werden jetzt alle Daten des im linken Fenster ausgewählten Kunden angezeigt, die neu berechnet werden und im Fenster rechts unten werden die abgewählten Daten angezeigt.

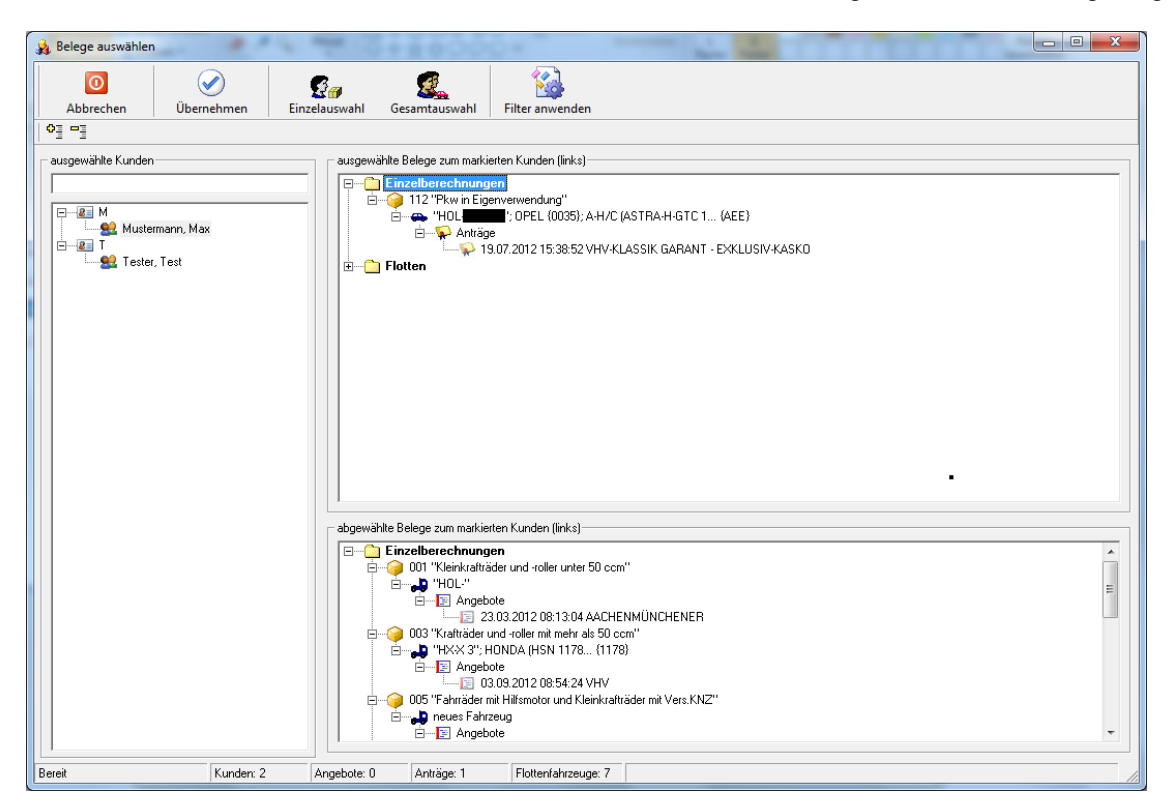

Um die Daten in den Bestandscheck zu übernehmen, klicken Sie auf <Übernehmen>.

In der nächsten Meldung wird Ihnen noch einmal genau angezeigt welche und wie viele Daten übergeben werden. Diese Meldung müssen Sie noch mal mit <**Ja**> bestätigen.

| NAFI Datenverwaltung                                                                                                    |
|----------------------------------------------------------------------------------------------------|
| Es werden folgende Daten übergeben:<br>- Kunden: 2<br>- Angebote: 0<br>- Anträge: 1<br>- Flotten-Fahrzeuge: 7<br>Möchten Sie fortfahren? |
| Ja <u>N</u> ein                                                                                                    |

Bevor die Daten in den Bestandscheck geladen werden können, müssen Sie noch angeben, welche Leistungen für die Berechnung berücksichtigt werden sollen.

Sie haben diese zwei Möglichkeiten:

• Leistungen, die im derzeitigen Tarif enthalten sind

In diesem Fall wird geprüft, welche Leistungen in dem Tarif enthalten sind, unter dem die Berechnung gespeichert wurde. Ist in dem Tarif nur die Leistung *"Schutzbrief"* enthalten, dann sucht das Programm auch nur die Tarife, die den Schutzbrief in den Leistungen enthalten haben und berechnet auch ausschließlich nur die Mehrkosten für den Schutzbrief.

Öffnen Sie dann die Berechnung in dem Kalkulator, und haben in der Registerkarte "*Weitere Leistungen"* z.B. die Leistungen "*Fahrerunfall"*, "*Schutzbrief"* und "*Marderbiss"* ausgewählt, dann kann die Prämie in der Einzelberechnung von der Prämie, die im Bestandscheck berechnet wurde, abweichen.

• Leistungen, die in der Berechnung unter "Weitere Leistungen" hinterlegt sind

Hier werden die Leistungen in der Berechnung des Bestandschecks berücksichtigt, die Sie in der Einzelberechnung in der Registerkarte *"Weitere Leistung"* bei der Berechnung ausgewählt haben.

| Leistungsauswahl                                                                                                    | ×  |
|----------------------------------------------------------------------------------------------------|----|
| Achtung                                                                                                    | ]  |
| Für die Berechnung der Prämien können die im Tarif enthaltenen Leistungen<br>oder die ursprünglich gewünschten Leistungen verwendet werden. |    |
| Bitte beachten Sie, daß die jeweilige Auswahl zu unterschiedlichen Prämien führen kann.                                                     |    |
| Welche Leistungen sollen berücksichtigt werden?                                                                                             |    |
|                                                                                                    |    |
| Leistungen, die im derzeitigen Tarif enthalten sind                                                                                         |    |
| C Leistungen, die in der Berechnung unter "Weitere Leistungen" hinterlegt sind                                                              |    |
|                                                                                                    |    |
|                                                                                                    | ОК |

# 2.4. Fahrzeug- bzw. Berechnungsdaten

Hier haben Sie nun die Möglichkeit Fehler oder fehlende Felder auszufüllen. Mit Hilfe der "Sprungfelder" können Sie direkt zu den angezeigten Fehlern springen

| 2 Bestandscheck                                              |              |   |   |   |   |   |
|--------------------------------------------------------------|--------------|---|---|---|---|---|
| Daten Verwaltung Datenstand Extras Ansicht Einstellung Hilfe |              |   |   |   |   |   |
| N, 8 (N) (N) (N) (N) (N) (N) (N) (N) (N) (N)                 | <u>z p</u> < | ( |   |   |   |   |
| Fahrzeug/Berechnungsdaten Berechnung Fahrzeug                |              |   |   |   |   |   |
|                                                              |              |   | • |   |   |   |
|                                                              | 1            | 2 | 3 | 4 | 5 | 6 |
| DR 1 LFD-Nr.                                                 | 1            | 2 | 3 | 4 |   |   |
| 🔀 2 FZ-ID                                                    | X            | X | X | X | X | X |
| 08 3 V-Scheinnummer                                          |              |   |   |   |   |   |
|                                                              | -            |   |   |   |   |   |
| 08 4 Anzahl                                                  | 2            | 3 | 1 | 1 | 1 | 1 |

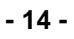

# 3. Bestandscheck durchführen

In der Registerkarte "Fahrzeug/Berechnungsdaten" werden die ausgewählten Fahrzeugdaten angezeigt und können bei Bedarf in dieser Tabelle geändert werden.

Um den Bestandscheck durchzuführen, klicken Sie auf die Registerkarte "Berechnung"...

| 🔆 Bes  | tandscheck                                           |            |            |         |             |    |  |  |  |  |
|--------|------------------------------------------------------|------------|------------|---------|-------------|----|--|--|--|--|
| Daten  | Verwaltun                                            | g Datensta | and Extras | Ansicht | Einstellung | Н  |  |  |  |  |
| N, É   | 👢 🖻 CN 🔌 🖬 🖬 🖴 📣 🕬 💷 😾 😿 🔟                           |            |            |         |             |    |  |  |  |  |
| 🎝 🕹 Fa | Fahrzeug/Berechnungsdater Berechnung Fahrzeug Antrag |            |            |         |             |    |  |  |  |  |
|        |                                                      |            | -          | -       |             |    |  |  |  |  |
|        | Ok                                                   | X          | Ok         | Ok      | OK          |    |  |  |  |  |
|        | LFD-Nr.                                              | FZ-ID      | V-Scheinn  | Anzahl  | WKZ         | Wa |  |  |  |  |
|        |                                                      |            |            |         |             |    |  |  |  |  |
| 1      |                                                      | X          |            | 1       | 112         |    |  |  |  |  |

... und im nächsten Fenster auf <Start>.

Im oberen Bereich des Fensters werden die aktivierten Nachlässe und die Einstellungen angezeigt, die in der Berechnung mit berücksichtigt werden.

|                                                                                                    |                                                                          |                                       |            | x     |
|----------------------------------------------------------------------------------------------------|--------------------------------------------------------------------------|---------------------------------------|------------|-------|
| Meine Auswahl                                                                                                    |                                                                          |                                       | •          |       |
| Nachlässe/Zuschläge<br>AACHENMÜNCHENER BASIS<br>KH: 10%, Max KH: 99,99%, VK: 10%, Max VK:<br>KHVK: 10%, Max KH: 99,99%, KHTK: 10%, Ma                                                      | 99,99%, TK: 10%<br>ax KH: 99,99%                                         | ;, Max TK: 99,99%                     |            | * III |
| AACHENMÜNCHENER OPTIMAL<br>KH: 10%, Max KH: 99,99%, VK: 10%, Max VK:                                                                                                    | 99,99%, TK: 10%                                                          | (, Max TK: 99,99%                     |            | -     |
| Einstellung<br>neue Berechnung - Sondernachlässe/Zuschlä<br>neue Berechnung - Weiterstufung SF durchfül<br>neue Berechnung - Berechnung auch bei Sch<br>Bestandsprämie annassen            | ige (eigene Nachl<br>hren<br>äden bzw. Sonde                             | ässe/Zuschläge) berücl<br>reinstufung | ksichtigen | *     |
| Bestandsprämie - Regional und Typklassen ar<br>Bestandsprämie - Weiterstufung SF durchführe<br>Bestandsprämie - Fahrzeug [Erstzulassung/Er<br>Bestandsprämie - Fahrzeugnutzer (Geburtsdatt | ipassen<br>en<br>verb) anpassen<br>heinerwerb) anpa:<br>um/Führerscheine | ssen<br>rwerb) anpassen               |            | Ξ     |
| Bestandsprämie - Kinder (Geburtsdatum) anpa:<br>Bestandsprämie - sonstige Datumsfelder anpa:<br>Bestandsprämie - Sondernachlässe/Zuschläge                                                 | ssen<br>ssen<br>e (eigene Nachläs                                        | se/Zuschläge) berücksi                | ichtigen   | •     |
|                                                                                                    |                                                                          |                                       |            |       |
|                                                                                                    |                                                                          |                                       |            |       |
|                                                                                                    |                                                                          |                                       |            |       |
|                                                                                                    |                                                                          |                                       | 1          |       |
|                                                                                                    |                                                                          |                                       |            |       |
| Abbrechen                                                                                                    | Hilfe                                                                    |                                       | Star       | t     |
|                                                                                                    |                                                                          |                                       | 0.0        |       |

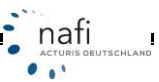

Außerdem haben Sie im oberen Bereich die Möglichkeit, das aktuell ausgewählte Gesellschaftsprofil zu ändern bzw. ein bereits angelegtes Profil anzuwählen:

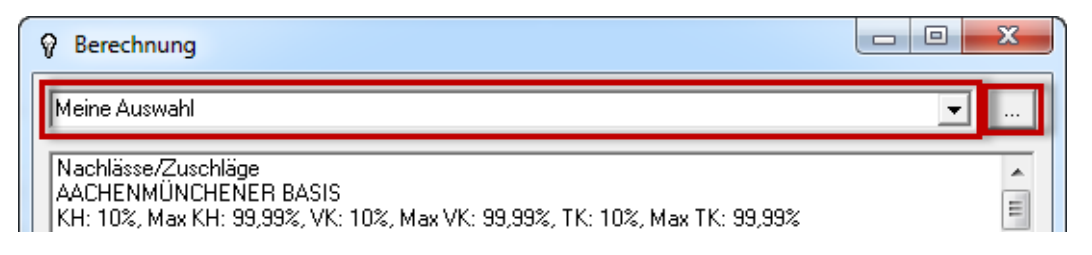

Die Registerkarte *"Berechnung"* enthält jetzt eine Tabelle mit den neu berechneten Prämien sowie deren Abweichungen zur Prämie *"Bestand Alt"*.

- Tarif Bestand / Bestand Alt Hier liegt der *"alte"* Tarif des policierten Tarifes zu Grunde, wie er zum Zeitpunkt der Policierung war.
- Tarif Bestand / Bestand Neu
   Hier liegt der "alte" Tarif des policierten Tarifes zu Grunde, mit Berücksichtigung der unter "Einstellungen" festgelegten Anpassungen. Diese Prämie würde der Kunde zahlen, wenn der Versicherer KEINE Bestandsanpassung vornehmen würde.
- Tarif Bestand / Berechnung Neu Hier wird der policierte Tarif so behandelt, wie bei einem Versichererwechsel. Es findet eine Neuberechnung statt, wobei die unter *"Einstellung"* festgelegten Anpassungen berücksichtigt werden.
- Tarif Günst. / Gesamt Günst. Hier wird die Prämie des günstigsten Tarifes gemäß der Gesellschaftseinstellung angezeigt.
- Tarif Günst. Leist. / Gesamt Günst. Leist. Hier wird die Prämie des günstigsten Tarifes gemäß der Gesellschaftseinstellung und mit grober Berücksichtigung der Leistungen, <u>die im alten Tarif enthalten waren</u>, angezeigt. D.h. es wird nur die Leistung berücksichtigt, nicht die darin enthaltenden Summen. Bsp.: Tarif Bestand: "Marderbiss mit Folgeschäden bis 3500,00 EUR"; Tarif Günst. Leist.: "Marderbiss mit Folgeschäden bis 2000,00 EUR".
- Tarif Günst. Leist. Ausw. / Gesamt Günst. Leist. Ausw. Hier wird die Prämie des günstigsten Tarifes mit allen ausgewählten Leistungen berechnet

#### Bitte beachten!

Es können nur die Daten verwendet werden, die gespeichert wurden. Hat sich z.B. der Fahrerkreis oder die Fahrleistung geändert, müssen Sie diese in der Berechnung ändern und speichern.

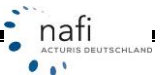

X

Die Spalten "S" (= Schäden), "SFE" (= SF-Einstufung), "RS" (= Rabattschutz) und "LUP" (= Leistungsupdate) weisen auf Besonderheiten hin, wie z.B. bei "S", wenn keine Angaben zu den Vorschäden gemacht wurden oder "LUP", wenn bei diesem Tarif das Leistungsangebot verbessert wurde.

| ſ | 2 Bestandscheck                                          |                  |                   |                 |             |                |                |          |                   |       |                                                           |
|---|----------------------------------------------------------|------------------|-------------------|-----------------|-------------|----------------|----------------|----------|-------------------|-------|-----------------------------------------------------------|
|   | Daten Verwaltung Datens                                  | tand E           | ctras A           | nsic            | ht          | Einste         | llung          | Hilfe    |                   |       |                                                           |
|   |                                                          |                  | e P               | DF              | n           | ŢХ             | ₹.             | ×        | <b>1</b>          | Kunde |                                                           |
|   | Law Fahrzeug/Berechnungsdate<br>Abweichung von 📀 Bestand | n Berec<br>neu C | hnung<br>1 Bestar | Fahr:<br>nd alt | zeug<br>All | Anti<br>e Gese | rag<br>Ilschaf | ten      | <b>.</b> [        | 1     | Mechtild Brunhilda<br>Große Freiheit 7<br>47906 Labercity |
|   | Ablage                                                   | Stand            | Email             | IS              | S           | SFE            | RS             | LUP      | Tarif Bestand     |       |                                                           |
|   | 1 Bestand, , HOL-X 1234 🕐                                | 2013             |                   |                 |             |                |                |          | AACHENMÜNCHENE    |       |                                                           |
|   | 2 Bestand, , HOL-X 1234 🕐                                | 2013             |                   |                 |             |                |                |          | ALTE LEIPZIGER    |       | OK                                                        |
|   | 3 Bestand, , HOL-X 1234 🕐                                | 2013             |                   |                 |             |                |                | <u> </u> | VHV-KLASSIK-GARAN |       |                                                           |
|   | 4 Bestand, , HOL-X 1234 🕐                                | 2013             |                   |                 |             |                |                |          | SV SPARKASSEN VE  |       |                                                           |

Mit einem Klick auf das Fragezeichen, erhalten Sie die hinterlegte Adresse des Versicherungsnehmers.

# 3.1. Gründe für fehlende Prämien

|           | •          | Insurance-Station | Email-Versand  |
|-----------|------------|-------------------|----------------|
|           | Abw. % GGL | Gründe fehl. Prä. | Anrede Vorname |
|           | -17,0      | j                 | Herr           |
|           | -21,7      | 2                 | Herr           |
|           | 6,0        | ) []              | Herr           |
| i GEBÄUDI | -39,5      | 3                 | Herr           |
|           |            | ]                 | Herr           |
|           | -14,7      |                   | Herr           |
|           |            | )                 | Herr           |
|           |            |                   |                |

Über die Spalte "Gründe fehl. Prä." Können Sie die Liste aufrufen, warum eine Gesellschaft bei einem Fahrzeug nicht erscheint und so gegebenenfalls noch Änderungen an den Fahrzeug/Berechnungsdaten vornehmen.

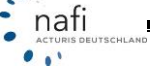

# 4. Ansicht der Berechnung anpassen / ändern

#### Gesellschaften/Tarife für die Berechnung festlegen

Möchten Sie, dass im Bestandscheck nur bestimmte Gesellschaften/Tarife für die Berechnung berücksichtigt werden, so können Sie hier voreingestellte Gesellschaftsprofile auswählen, ändern oder neue Profile anlegen.

| - | 🔆 Bestandscheck           |                  |              |                                         |          |
|---|---------------------------|------------------|--------------|-----------------------------------------|----------|
|   | Daten Verwaltung          | Datenstand Ext   | ras Ansicht  | Einstellung Hilfe                       | 2        |
|   | <b>I.</b> B GN <b>)</b> 🕾 |                  | 🖉 🕅 🔊        | ↓y 🖈 💌                                  | <b>1</b> |
|   | 🛵 Fahrzeug/Berechn        | ungsdaten Berech | nung Fahrzeu | g Antrag                                |          |
|   | Abweichung von 🔎          | Bestand neu C    | Bestand alt  | lle Gesellschaften<br>le Gesellschaften | <u> </u> |
|   | Ablage                    | Stand E          | mail IS 🚡    | ka<br>Ka                                | nd       |

Diese Auswahl wirkt sich ausschließlich auf die Spalten *"Tarif Günst."* und *"Tarif Günst. Leist."* aus. Die Spalte *"Tarif Bestand"* bleibt davon unberührt, da hier die Tarife aufgelistet werden, unter denen Sie die Berechnung gespeichert haben.

#### 4.1.1. Gesellschaftsprofil neu anlegen oder ändern

Um ein neues Profil anzulegen oder ein bestehendes zu ändern, klicken Sie rechts, neben dem Pulldownmenü mit den Profilnamen, auf die Schaltfläche mit den drei Punkten.

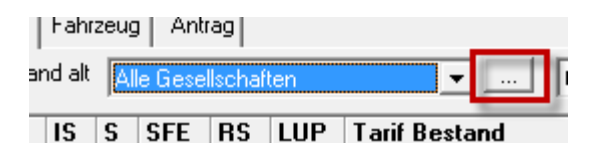

nafi

ACTU

SCHLAND

Es öffnet sich das Einstellungsfenster vom **NAFI**<sup>®</sup> Kfz-Kalkulator, in dem Sie ein bestehendes Profil auswählen oder ein neues anlegen.

#### Bitte beachten!

Für die Einstellungen benötigen Sie Administratorrechte. Ggf. müssen Sie sich in **NAFI**<sup>®</sup> als Administrator anmelden. Hierfür klicken Sie im Startprogramm von **NAFI**<sup>®</sup> auf <**Anmelden**> und geben die entsprechenden Daten ein.

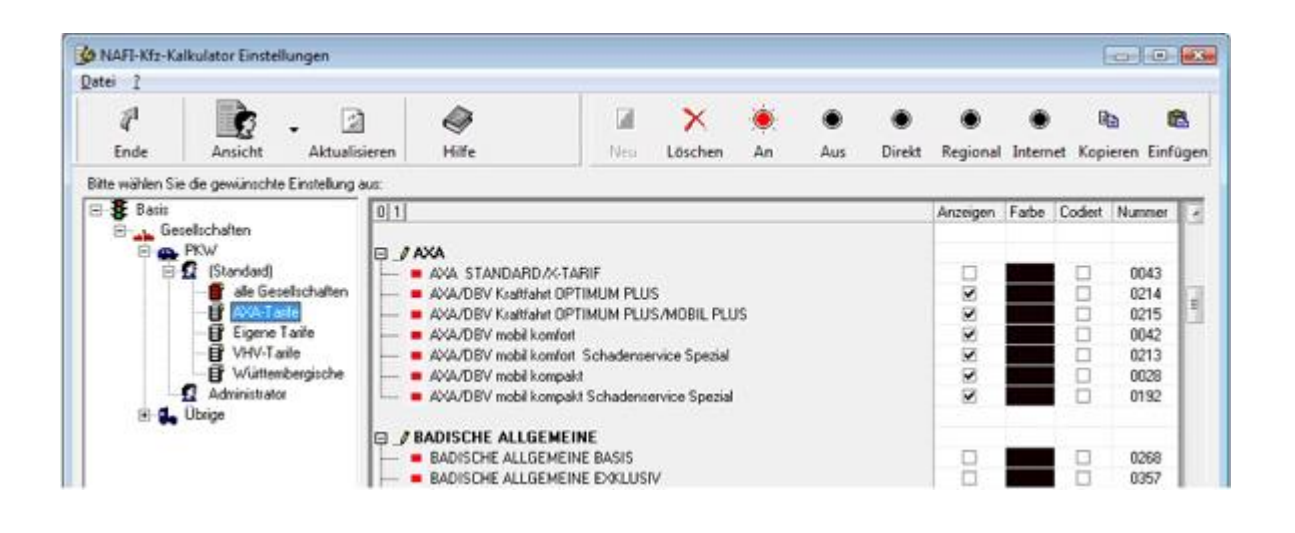

#### Spaltenansicht ändern / festlegen

Sie haben auch die Möglichkeit die Spaltenansicht in der Berechnung zu ändern, d.h. Sie legen fest, welche Spalten in dieser Tabelle angezeigt werden.

Standardmäßig sind vier Profile vorgegeben: *"alle Spalten"*, *"ohne Abweichung"*, *"günstigsten"*, *"günstigsten"*, *"günsti* 

| Fanr  | zeug | Ant     | rag     |     |                |                            |          |  |
|-------|------|---------|---------|-----|----------------|----------------------------|----------|--|
| d alt | AI   | le Gese | llschaf | ten | <b>•</b>       | test                       | <b>*</b> |  |
| IS    | S    | SFE     | RS      | LUP | Tarif Bestand  | ohne Abweichung            |          |  |
|       |      |         |         |     | AACHENMÜNCHEN  | E günstigsten              |          |  |
|       |      |         |         |     | ALTE LEIPZIGER | günstigsten mit Leistungen |          |  |

Sie können aber auch eigene Profile erstellen. Hierzu klicken Sie rechts neben dem Pulldownmenü auf die Schaltfläche mit den drei Punkten.

| zeug Antrag         |             |              |
|---------------------|-------------|--------------|
| Alle Gesellschaften | •           | alle Spalten |
| S SFE BS LUP Ta     | rif Restand |              |

Wie bei allen Einstellungen, wählen Sie zuerst den Benutzernamen aus, klicken auf die Schaltfläche <**Neu**>, geben den Profilnamen ein (hier im Beispiel *"Musteransicht"*) und bestätigen die Eingabe mit <**OK**>.

Klicken Sie nun auf den Profilnamen und wählen Sie auf der rechten Seite die Spalten aus, die mit diesem Profil angezeigt werden sollen.

| . 12                                       |                     |                                                                                                    | - X     |
|--------------------------------------------|---------------------|----------------------------------------------------------------------------------------------------|---------|
| Ende Ansicht Aktualisieren                 | Hilfe               | Neu                                                                                                    | Löschen |
| wählen Sie die gewünschte Einstellung aus: |                     |                                                                                                    |         |
| 🖇 Basis                                    | Spalte              | Anzeigen                                                                                                    |         |
| Ansicht Bestandcheck/Berechnung            | Ablage              |                                                                                                    |         |
| 😑 🛃 (Standard)                             | Stand               | •                                                                                                    |         |
| - Musteransicht                            | Email               | •                                                                                                    |         |
| - 2 Administrator                          | IS                  | •                                                                                                    |         |
| -12 Helga                                  | S                   |                                                                                                    |         |
| — <b>5</b> lls                             | SFE                 |                                                                                                    |         |
| Martin Mauser                              | RS                  |                                                                                                    |         |
|                                            | LUP                 |                                                                                                    |         |
|                                            | Tarif Bestand       | •                                                                                                    |         |
|                                            | Bestand Alt         | •                                                                                                    |         |
|                                            | Bestand Neu         | <b>v</b>                                                                                                    |         |
|                                            | Abw. EUR            |                                                                                                    |         |
|                                            | Abw. %              |                                                                                                    |         |
|                                            | Berechnung Neu      |                                                                                                    |         |
|                                            | abw. EUR            | •                                                                                                    |         |
|                                            | abw. %              | •                                                                                                    |         |
|                                            | Tarif Günst.        | •                                                                                                    |         |
|                                            | Gesamt Günst.       | <b>v</b>                                                                                                    |         |
|                                            | Abw. EUR            | •                                                                                                    |         |
|                                            | Abw. %              |                                                                                                    |         |
|                                            | Tarif Günst. Leist. |                                                                                                    |         |
|                                            | Gesamt Günst. Leist | •                                                                                                    |         |
|                                            | Abw. EUR            | Image: A start and a start a start |         |
|                                            | Abw. %              | 2                                                                                                    |         |

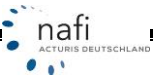

# 5. Das Register Fahrzeug

Markieren Sie ein Fahrzeug und klicken auf die Registerkarte "*Fahrzeug*". Es werden zu dem gewählten Fahrzeug gemäß Ihrer Gesellschaftseinstellung alle Tarife mit Prämien und der festgelegten Leistungsauswahl, angezeigt.

| 💥 Bestandscheck                                              |        |        |    |       |      |             |    | - 0 ->       | 3 |
|--------------------------------------------------------------|--------|--------|----|-------|------|-------------|----|--------------|---|
| Daten Verwaltung Datenstand Extras Ansicht Einstellung Hilfe |        |        |    |       |      |             |    |              |   |
|                                                              |        |        |    |       |      |             |    |              |   |
| ka Fahrzeug/Berechnungsdaten Berechnung Fahrzeug Antrag      |        |        |    |       |      |             |    |              |   |
| Bestand, , HOL-X 1234                                        | Gesamt | кн     | VK | тк    | IU   | Kost.Leist. | AR | SF KH alt/ne |   |
| AACHENMÜNCHENER BASIS                                        | 187,26 | 169,56 |    | 17,70 | 0,00 | 0,00        |    | SF 1/SF 1    | = |
| AACHENMÜNCHENER OPTIMAL                                      | 228,39 | 202,19 |    | 26,20 | 0,00 | 0,00        |    | SF 1/SF 1    |   |
| ADLER                                                        | 196,14 | 165,78 |    | 23,80 | 0,00 | 6,56        |    | SF 1/SF 1    | - |
| AIG Europe Limited                                           | 192,38 | 159,22 |    | 33,15 | 0,00 | 0,00        |    | SF 1/SF 1    |   |
| ALLIANZ Grundschutz                                          | 159,12 | 132,80 |    | 26,32 | 0,00 | 0,00        |    | SF 1/SF 1    |   |

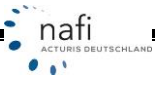

# 6. Filtereinstellung für E-Mail-Versand

Um nicht jede Berechnung einzeln zu prüfen, ob sich ein Wechsel für den Versicherungsnehmer lohnt, können Sie einen Filter setzen, der Ihnen auf Anhieb zeigt, für welchen Kunden sich ein Wechsel lohnt. Das Programm setzt automatisch bei diesen Kunden einen Haken in die Spalte "*E-Maif*", so dass diese direkt angeschrieben werden können.

Klicken Sie hierzu auf die Schaltfläche < E-Mail-Filter> und geben Sie vor, wann das Fahrzeug markiert werden soll.

Beispiel: Es sollen alle Kunden angeschrieben werden, bei denen die "günstigste Prämie mit Leistungen" mindestens 100,00 € günstiger ist, als die "Bestandsprämie neu".

| 28 Bestandscheck                   |                                    |          |
|------------------------------------|------------------------------------|----------|
| Daten Verwaltung Datenstand E      | xtras Ansicht Einstellung Hilfe    |          |
|                                    |                                    |          |
| kappahrzeug/Berechnungsdaten Berec | chnung Fahrzeug Antrag             |          |
| Abweichung von 💿 Bestand neu 🤇     | Bestand alt Alle Gesellschaften    | <u> </u> |
| Ablage Stand                       | T Filter                           | 1        |
| 1 Bestand, , HOL-X 1234 🕐 2013     |                                    |          |
| 2 Bestand, , HOL-X 1234 🕐 2013     |                                    |          |
| 3 Bestand, , HOL-X 1234 🕐 2013     | Übernehmen Abbrechen               |          |
| 4 Bestand, , HOL-X 1234 🕐 2013     | - Auswählen wenn mindestens        | RU       |
| 5 Bestand, , HOL-X 1234 🕐 2013     | C Tarif neu                        |          |
| 6 Bestand, , HOL-X 1234 🕐 2013     | O günstigste Prämie                |          |
| 7 Bestand, , HOL-X 1234 🕐 2013     | © günstigste Prämie mit Leistungen |          |
| 8 Bestand, , HX-X 123 🔞 2013       |                                    |          |
| 9 Bestand, , HX-X 123 🕐 2014       |                                    |          |
|                                    |                                    |          |

Nachdem Sie die Auswahl mit < **Übernehmen**> bestätigt haben, überprüft das Programm die berechneten Tarife und markiert die Fahrzeuge, auf die der Filter zutrifft.

| 25  | Bestandscheck                                           |          |                                                                                                    |        |    |         |         |          |                     |  |
|-----|---------------------------------------------------------|----------|----------------------------------------------------------------------------------------------------|--------|----|---------|---------|----------|---------------------|--|
| Da  | <b>iten</b> Verwaltung Dater                            | istand E | Extras A                                                                                                    | Ansic  | ht | Einste  | llung   | Hilfe    |                     |  |
| R,  | ▙ ▛ GN ����₽ ● ● PF ▷ ↓y ₹ ◙ ♥♥ ♥                       |          |                                                                                                    |        |    |         |         |          |                     |  |
| 2   | Safrahrzeug/Berechnungsdaten Berechnung Fahrzeug Antrag |          |                                                                                                    |        |    |         |         |          |                     |  |
| 1   | Abweichung von 🕟 Bestan                                 | dineu (  | 🔿 Bestar                                                                                                    | nd alt | A  | le Gese | llschaf | iten     | <b>▼</b>            |  |
|     | Ablage                                                  | Stand    | Email                                                                                                    | IS     | S  | SFE     | RS      | LUP      | Tarif Bestand       |  |
| 1   | Bestand, , HOL-X 1234 🦉                                 | 2013     | <ul><li>✓</li></ul>                                                                                                    |        |    |         |         |          | AACHENMÜNCHENER     |  |
| 2   | 2 Bestand, , HOL-X 1234 🕐                               | ) 2013   | ✓                                                                                                    |        |    |         |         |          | ALTE LEIPZIGER      |  |
| 3   | Bestand, , HOL-X 1234 🕐                                 | ) 2013   |                                                                                                    |        |    |         |         | <u>A</u> | VHV-KLASSIK-GARAN   |  |
| 4   | Bestand, , HOL-X 1234 🕐                                 | ) 2013   |                                                                                                    |        |    |         |         |          | SV SPARKASSEN VEF   |  |
| 5   | i Bestand, , HOL-X 1234 🤅                               | ) 2013   |                                                                                                    |        |    |         |         |          | R+V KfzPolice-Basis |  |
| E   | Bestand, , HOL-X 1234 🤅                                 | ) 2013   | <ul> <li>Image: A state of the state of the state of</li></ul> |        |    |         |         | <u>A</u> | ITZEHOER KOMPLET    |  |
| 7   | Bestand, , HOL-X 1234 🤅                                 | ) 2013   |                                                                                                    |        |    |         |         |          | GENERALI BASISSCH   |  |
| 1 8 | Bestand, , HX-X 123 🛛 💽                                 | ) 2013   |                                                                                                    |        |    |         |         |          | AACHENMÜNCHENER     |  |
| 9   | Bestand, , HX-X 123 🦷                                   | ) 2014   |                                                                                                    |        |    |         |         | <u>A</u> | CONDOR              |  |
|     |                                                         |          | · · · · ·                                                                                                    | d.     |    |         | ·       | ·        | ·                   |  |
|     |                                                         |          |                                                                                                    |        |    |         |         |          |                     |  |

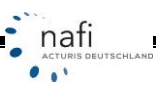

# 7. Berechnung per E-Mail verschicken

Hat sich beim Fahrzeug eines Kunden Einsparmöglichkeit gezeigt, so können Sie Ihren Kunden direkt aus dem Programmmodul *"Bestandscheck"* eine E-Mail schicken.

Hierzu markieren Sie in der Registerkarte *"Berechnung"* in der Spalte *"E-Mail"* die entsprechenden Fahrzeuge – ggf. wurden die Markierungen durch den **<E-Mail-Filter**> schon gesetzt – und klicken dann auf die Schaltfläche für den E-Mail-Versand.

| 25 Bestandscheck                                                                                                    |         |         |        |     |         |         |          |                       |                  |               |   |
|----------------------------------------------------------------------------------------------------|---------|---------|--------|-----|---------|---------|----------|-----------------------|------------------|---------------|---|
| Daten Verwaltung Daten:                                                                                                    | stand E | xtras / | Ansic  | :ht | Einste  | llung   | Hilfe    |                       |                  |               |   |
| I Stude Contraction of the second second |         |         |        |     |         |         |          |                       |                  |               |   |
| Abweichung von 💿 Bestand                                                                                                    | dineu ( | 🔿 Besta | nd alt | A   | le Gese | llschal | iten     | ▼ alle Spalten ▼ In   | nsurance-Station | Email-Versand |   |
| Ablage                                                                                                    | Stand   | Email   | IS     | S   | SFE     | RS      | LUP      | Tarif Bestand         | Bestand Alt      | Bestand Neu A | Ä |
| 1 Bestand, , HOL-X 1234 🔞                                                                                                    | 2013    |         |        |     |         |         |          | AACHENMÜNCHENER BASIS | 187,26           | 174,56        |   |
| 2 Bestand, , HOL-X 1234 🕐                                                                                                    | ) 2013  | . 🗸     |        |     |         |         |          | ALTE LEIPZIGER        | 149,11           | 145,38        |   |
| 3 Bestand, , HOL-X 1234 🕐                                                                                                    | ) 2013  |         |        |     |         |         | <u> </u> | VHV-KLASSIK-GARANT    | 143,28           | 135,05        |   |

Im Fenster *"E-Mail"* können Sie auswählen mit welchem E-Mail-Programm *("Outlook"* oder *"Sonstige"*) Ihre E-Mails verschickt werden.

Sie können Dokumente an die E-Mail anhängen, die E-Mail-Adresse in der Spalte "*E-Mail"* eingeben/ändern und einen E-Mail-Text eingeben.

Klicken Sie auf die Schaltflächen <**Email-Text**> und/oder <**Anhang**>, dann werden diese Angaben generell für ALLE aufgelisteten Kunden übernommen.

Wenn Sie jedoch bei jedem Kunden in die Spalten "*Email-Text*" auf das Symbol und/oder in der Spalte "*Anhang*" in das Eingabefeld klicken, dann gelten diese Angaben ausschließlich für den einzelnen Kunden.

| 🗘 E | mail           |     |           |                 |             |          |                     |            |            | _ 0 🔀               |
|-----|----------------|-----|-----------|-----------------|-------------|----------|---------------------|------------|------------|---------------------|
| Scł | ൂl<br>hliessen | Sei | 💋<br>nden | ے<br>Email-Text | 🧿<br>Anhang |          | Dutlook<br>Sonstige |            |            |                     |
|     | KNZ            |     | Email     |                 | Anrede      | Vorname  | Name                | Email-Text | Anhang     | Status              |
|     | 2 NOM>         | 00≫ | m.bruni   | hilda@e-mail.de | Frau        | Mechtild | Brunhilda           | Ø          | E:\Program | Fertig zum Versandt |
|     | 3 C-GR 1       | 18  | m.brun    | hilda@e-mail.de | Frau        | Mechtild | Brunhilda           | Ø          | E:\Prog    | Fertig zum Versandt |
| _   |                | _   |           |                 |             |          |                     |            |            |                     |

| 🧼 Email                                                                                                    |
|----------------------------------------------------------------------------------------------------|
|                                                                                                    |
| Übernehmen Abbrechen                                                                                                    |
| Betreff: Ihr Kfz-Antrag / Ihr persönlicher Tarifcheck                                                                                                    |
| Sehr geehrte Damen und Herren,                                                                                                    |
| es ist wieder soweit. Wie in jedem Jahr, haben Sie wieder die Möglichkeit bis zum 30. November Ihre bestehende Kfz-Versicherung zu kündigen.                                                             |
| Werbungen verschiedener Anbieter fordern zum Wechseln auf. Doch Vorsicht! Nicht immer halten die Anbieter das, was sie versprechen. Vieles ist<br>undurchsichtig und nicht immer seriös.                 |
| Lassen Sie sich nicht täuschen oder verunsichern. Vertrauen Sie weiterhin auf unsere objektive und fachmännische Beratung, die wir an Ihren<br>individuellen Bedürfnissen und Anforderungen anpassen.    |
| Gerne unterbreiten wir Ihnen ein optimales Angebot. Unsere leistungsfähigen Versicherungspartner bieten Ihnen mit speziellen Konditionen auch<br>weiterhin ein hervorragendes Preis-Leistungsverhältnis. |
| Sprechen Sie uns an, wir beraten Sie gerne.                                                                                                    |
| Mit freundlichen Grüßen                                                                                                    |
|                                                                                                    |

Nach dem Versand, wird im Fenster "*E-Mail*" das Fahrzeug in der Spalte "*Status*" mit "*Versandt*" gekennzeichnet.

| • | 1                                              | Ema | ail        |             |         |                 |                        |          |                     |            |        | - • •    |
|---|------------------------------------------------|-----|------------|-------------|---------|-----------------|------------------------|----------|---------------------|------------|--------|----------|
|   | ्यू<br>Schliessen                              |     | 1<br>essen | 🌽<br>Senden |         | ے<br>Email-Text | 🥘 🔽 Ou<br>Anhang 🗆 Sor |          | Outlook<br>Sonstige |            |        |          |
| [ |                                                |     | KNZ        |             | Email   |                 | Anrede                 | Vorname  | Name                | Email-Text | Anhang | Status   |
|   | <ul> <li>✓ 2 NOM-</li> <li>✓ 3 C-GR</li> </ul> |     | NOM->      | ∞00 m.brun  |         | hilda@email.de  | Frau                   | Mechtild | Brunhilda           | Ø          |        | Versandt |
|   |                                                |     | C-GR       | 118         | m.brunk | hilda@email.de  | Frau                   | Mechtild | Brunhilda           | Ø          |        | Versandt |
| 1 |                                                |     |            |             |         |                 |                        |          |                     |            |        |          |

Wenn alles soweit eingestellt und angepasst wurde, klicken Sie auf die Schaltfläche < Senden>.

#### Bitte Beachten Sie!

Die E-Mails werden SOFORT versendet. Es öffnet sich kein E-Mail-Fenster zur weiteren Bearbeitung. Ggf. erscheinen Sicherheitsmeldungen von Microsoft, die Sie bestätigen müssen.

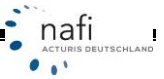

# 8. Übergabe in die Insurance-Station®

Haben Sie unser Zusatzprodukt **NAFI-Insurance-Station**<sup>®</sup>, dann können Sie sich selbst und Ihren Kunden die Arbeit erleichtern und Ihren Service erweitern.

Mit dieser Funktion übergeben Sie die Fahrzeug- und Kundendaten in die Insurance-Station<sup>®</sup>. Ein Link und die benötigten Zugangsdaten werden automatisch generiert und protokolliert.

Je nach Wunsch können Sie Ihre Kunden die Zugangsdaten und den Link direkt per E-Mail zuschicken oder Sie schicken nur den Link, mit den Hinweis, dass die Zugangsdaten angefordert werden können.

Werden die Zugangsdaten direkt aus dem Bestandscheck per E-Mail geschickt, ist er schon eingeloggt, wenn er auf den Link klickt. Ansonsten muss er sich zuerst auf der Insurance-Station<sup>®</sup> mit den Zugangsdaten anmelden.

Jetzt kann er seine Daten vervollständigen und aktualisieren. Abrufbar sind die Daten aber erst, wenn diese vom Kunden gespeichert werden.

#### Vorgehensweise

Damit die Daten in die Insurance-Station<sup>®</sup> übergeben werden, müssen Sie in die Spalte "/S" einen Haken setzen. Danach klicken Sie auf die Schaltfläche mit dem "*NAFI-Symbol*", wählen die entsprechende Option aus, ob die Zugangsdaten per E-Mail verschickt oder vom Kunden bei Ihnen angefordert werden sollen, wählen ggf. noch "*Protokolldatei anzeigen"* aus und bestätigen Ihre Auswahl mit <**Übergabe**>.

| 2 Bestandscheck                 |                            |                  |            |                                         |                                           |                                                     |                                                          |                                |                |         |
|---------------------------------|----------------------------|------------------|------------|-----------------------------------------|-------------------------------------------|-----------------------------------------------------|----------------------------------------------------------|--------------------------------|----------------|---------|
| Daten Verwaltung Datenstand     | d Extras A                 | Ansicht          | Einste     | llung Hilfe                             |                                           |                                                     |                                                          |                                |                |         |
|                                 | •                          | 1<br>1<br>1<br>1 | <u>↓</u> y | *                                       | •                                         |                                                     |                                                          |                                |                |         |
| 🌄 Fahrzeug/Berechnungsdaten 🛛 E | Berechnung                 | Fahrzeu          | ig Ant     | trag                                    |                                           |                                                     |                                                          |                                |                |         |
| Abweichung von 📀 Bestand neu    | <ul> <li>Bestar</li> </ul> | nd alt 🛛         | Alle Gese  | ellschaften                             |                                           | alle Spalten                                        | <b>▼</b>                                                 | Insurance-Station              | Email-Versand  |         |
| Ablage Sta                      | nd Email                   | IS S             | SFE        | RS LUP                                  | Tarif Bestand                             |                                                     |                                                          | Bestand Alt                    | Bestand Neu    | Abw. EU |
| 1 Bestand, , HOL-X 1234 🕐 2     | 2013 🗹                     |                  |            | at Oberrah                              |                                           | -                                                   |                                                          |                                | X              |         |
| 2 Bestand, , HOL-X 1234 🕐 2     | 2013 🗹                     |                  |            | * Obergad                               | e                                         |                                                     | -                                                        | 100.0                          |                |         |
| 3 Bestand, , HOL-X 1234 🕐 2     | 2013 🗆                     |                  |            | 1                                       | ×                                         |                                                     |                                                          |                                |                |         |
| 4 Bestand, , HOL-X 1234 🕐 2     | 2013 🗹                     |                  |            | Übergabe                                | Abbrechen                                 |                                                     |                                                          |                                |                |         |
| 5 Bestand, , HOL-X 1234 🕐 2     | 2013 🗹                     |                  |            |                                         |                                           |                                                     |                                                          |                                |                |         |
| 6 Bestand, , HOL-X 1234 🕐 2     | 2013 🗹                     |                  |            | Die Daten                               | werden an die Ins                         | urance-Station übergeb                              | en. Es werden ein Link und                               | d Zugangsdaten (Ber            | nutzername und |         |
| 7 Bestand, , HOL-X 1234 🕐 2     | 2013 🗆                     |                  |            | Passwortj<br>(befindet s                | rur die Berechnung<br>ich in der Beael im | g/das Fanrzeug generier<br>Installationsverzeichnis | rt. Des weiteren wird ein F<br>von NAFI) gespeichert wir | rotokoli erstellt, das ir<br>d | m Uraner User  |         |
| 8 Bestand, , HX-X 123 🕜 2       | 2013 🗌                     |                  |            | (                                       |                                           |                                                     |                                                          |                                |                |         |
| 9 Bestand, , HX-X 123 🕜 2       | 2014 🔲                     |                  |            | Wählen Si                               | e bitte aus, wie mit                      | : den Zugangsdaten veri                             | fahren werden soll.                                      |                                |                |         |
|                                 |                            |                  |            |                                         |                                           |                                                     |                                                          |                                |                |         |
|                                 |                            |                  |            |                                         |                                           |                                                     |                                                          |                                |                |         |
|                                 |                            |                  |            | C Der L                                 | ink und die Zugar                         | nasdaten werden per E-ł                             | Mail an den Versicherungs                                | nehmer verschickt              |                |         |
|                                 |                            |                  |            |                                         | ant and die Euga                          | igeastern nersen per c i                            | inan an aon i reinenenangei                              |                                |                |         |
|                                 |                            |                  |            |                                         |                                           |                                                     |                                                          |                                |                |         |
|                                 |                            |                  |            | C Nuro                                  | ter Link wird per E-                      | Mail verschickt. Die Zuj                            | gangsdaten mussen beim \                                 | /ermittler/Makler erha         | agt werden.    |         |
|                                 |                            |                  |            |                                         |                                           |                                                     |                                                          |                                |                |         |
|                                 |                            |                  |            |                                         | ldatei anzeigen                           |                                                     |                                                          |                                |                |         |
|                                 |                            |                  |            | , , , , , , , , , , , , , , , , , , , , | antoigon                                  |                                                     |                                                          |                                |                |         |
|                                 |                            |                  |            |                                         |                                           |                                                     |                                                          |                                |                |         |
|                                 |                            |                  |            |                                         |                                           |                                                     |                                                          |                                |                |         |
|                                 |                            |                  |            |                                         |                                           |                                                     |                                                          |                                |                |         |

Der Datentransfer wird durchgeführt und die markierten Datensätze übergeben. <**Schließen**> Sie nach Beendigung das Fenster.

Die Daten befinden sich in der Insurance-Station<sup>®</sup> und können jederzeit von Ihren Kunden bearbeitet werden.

Um die Informationen per E-Mail zu verschicken, müssen Sie in den Spalten *"E-Mail"* und *"IS"* jeweils einen Haken setzen und dann auf die Schaltfläche für den E-Mail-Versand klicken.

|                               | _ |
|-------------------------------|---|
| Initialiserung durchgeruhit   |   |
| 2. Distancels wird übertregen |   |
| Vorgang beendet               |   |
| rogang beenaat                |   |
|                               |   |
|                               |   |
|                               |   |
|                               |   |
|                               |   |

Die E-Mails werden ohne Vorschau und gemäß den Einstellungen für die Übergabe in die Insurance-Station<sup>®</sup> direkt an Ihre Kunden verschickt.

Die Protokolldatei mit den Zugangsdaten Ihrer Kunden wird automatisch im Ordner *"User"* angelegt und gespeichert, der sich in der Regel im Installationsverzeichnis von **NAFI**<sup>®</sup> befindet.

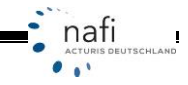

# 9. Antrag stellen

Um einen Antrag direkt aus dem Bestandscheck heraus zu stellen, klicken Sie nach der Berechnung bitte auf die Spalte "Antrag"

🔠 Bestandscheck

Ablage

1 Bestand, , HOL-X 1234 nicht Versandt

2 Bestand, , HOL-X 1234 nicht Versandt

3 Bestand, , HOL-X 1234 nicht Versandt

4 Bestand, , HOL-X 1234 nicht Versandt

5 Bestand, , HOL-X 1234 nicht Versandt

6 Bestand, HOL-X 1234 nicht Versandt

7 Bestand, , HOL-X 1234 nicht Versandt

💑 Fahrzeug/Berechnungsdaten 🛛 Berechnung

Daten Verwaltung Datenstand Extras Ansicht Einstellung Hilfe

PDF 10

Fahrzeug

Antragsstatus Antrags-Assistent Tarifauswahl

...

↓y <del>γ</del>

Antrag

Tarif Bestand

Tarifauswahl

günstigster Tarif

Tarif Bestand

🔛 🖻

günstigster Tarif mit Leistungen

günstigster Tarif mit Leistungen

T arif

VHV-KLASS

- ALTE LEIPZ

**ZURICH OP** 

🚽 deutsche inl

TZEHOEB

HUK24 BAS

-

•

günstigster Tarif mit Leistungen 🖃 GENERALI I

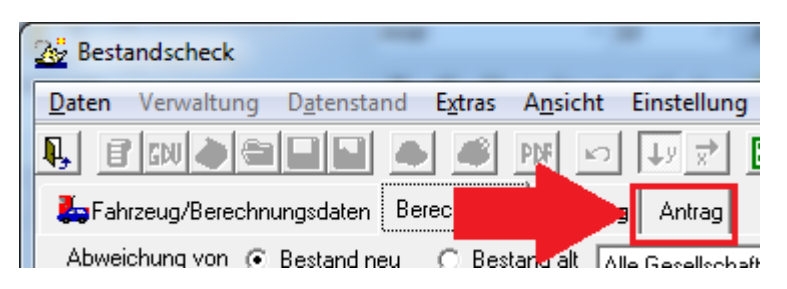

In dem Register "Antrag" können Sie noch einmal entscheiden, welche Gesellschaft für welches Fahrzeug gelten soll, bevor Sie den Antragsassistenten öffnen und den Antrag versenden.

In der Spalte Tarifauswahl legen Sie fest, welche Kategorie an Tarif für welches Fahrzeug gelten soll. Wenn Sie hier "Tarifauswahl" auswählen, können Sie im Feld rechts daneben den Tarif für den Antrag frei wählen.

| Vermittlernumme | r                                                       | Gesamtprämie                                                                                                    | S                                                                                                    | FK                                                                                                    |
|-----------------|---------------------------------------------------------|----------------------------------------------------------------------------------------------------|----------------------------------------------------------------------------------------------------|----------------------------------------------------------------------------------------------------|
| X               |                                                         | 144,80                                                                                                    | S                                                                                                    | F 1                                                                                                    |
| X               |                                                         | 149,11                                                                                                    | S                                                                                                    | F 1                                                                                                    |
| X               |                                                         | 220,76                                                                                                    | S                                                                                                    | F 1                                                                                                    |
| X               |                                                         | 105,11                                                                                                    | S                                                                                                    | F 1                                                                                                    |
| X               |                                                         | 114,70                                                                                                    | S                                                                                                    | F 1                                                                                                    |
| X               |                                                         | 183,05                                                                                                    | S                                                                                                    | F 1                                                                                                    |
| X               |                                                         | 155,75                                                                                                    | S                                                                                                    | F 1                                                                                                    |
|                 | Vermittlernumme<br>X<br>X<br>X<br>X<br>X<br>X<br>X<br>X | Vermittlernumme         r           Image: Second second second | Vermittlernummer         Gesamtprämie           Image: Second Second S | Vermittlernummer         Gesamtprämie         S           Image: Second second sec |

In der Spalte "Gesamtprämie" rechts neben den Tarifnamen, sehen Sie dann die Prämie, welche an Hand der Fahrzeugdaten ermittelt wurde. Hier werden auch die berechnete SF-Klasse, sowie die Prämie für KH, Kasko und die Leistungen aufgeführt.

Ist alles nach Ihren Wünschen ausgefüllt, können Sie den Button für den "Antragsassistenten" drücken und der Ihnen bekannte Antragsassistent öffnet sich.

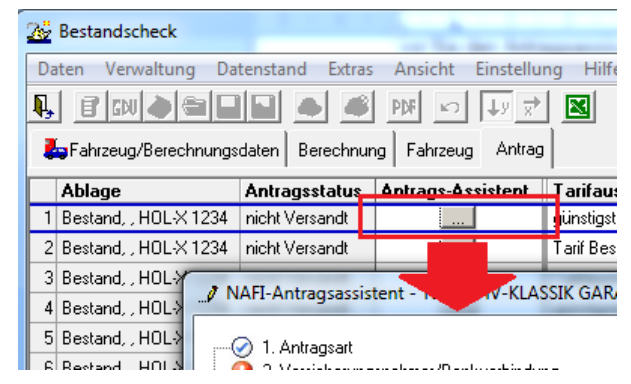

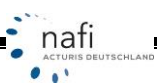

# 10. Fahrzeug an die Einzelberechnung übergeben

Um ein Fahrzeug in den **NAFI**<sup>®</sup> Kfz-Kalkulator zu übergeben, wenn z.B. der Antrag verschickt werden soll, gehen Sie wieder in die Registerkarte *"Fahrzeug/Berechnungsdaten"*, klicken mit der rechten Maustaste auf das gewünschte Fahrzeug, dann auf *"Fahrzeug"* und *"Fahrzeug an die Einzelberechnung übergeben"*.

| <u>25</u> Best                            | tandscheck   |                                                                         | -                                                  | _                                                 |                           |        | -                                       |                                                             | -                                                                    |                                                                                                 | -                                                      |                                                  |            |   |
|-------------------------------------------|--------------|-------------------------------------------------------------------------|----------------------------------------------------|---------------------------------------------------|---------------------------|--------|-----------------------------------------|-------------------------------------------------------------|----------------------------------------------------------------------|-------------------------------------------------------------------------------------------------|--------------------------------------------------------|--------------------------------------------------|------------|---|
| Daten                                     | Verwaltun    | g Datenst                                                               | and Extras                                         | Ansicht                                           | Einstellung               | Hilfe  |                                         |                                                             |                                                                      |                                                                                                 |                                                        |                                                  |            |   |
| <b>₽</b> , É                              | r   GDU   🍏  | s  <b>  </b>                                                            | <b>S</b>                                           | PDF 🔊                                             | ↓y 🖈                      | ×      |                                         | <b>P</b> 2                                                  | <b>F</b>                                                             |                                                                                                 |                                                        |                                                  |            |   |
| 🦾 🛵 Fal                                   | hrzeug/Berec | hnungsdater                                                             | Berechnun                                          | g Fahrzeug                                        | g Antrag                  |        |                                         |                                                             |                                                                      |                                                                                                 |                                                        |                                                  |            |   |
|                                           |              |                                                                         |                                                    | -                                                 |                           |        |                                         |                                                             |                                                                      |                                                                                                 | -                                                      |                                                  |            |   |
|                                           | ÛK           | ×                                                                       | OK                                                 | OK                                                | ÛK                        | OK     |                                         | 08                                                          |                                                                      | OK                                                                                              | OK                                                     | OK                                               | OR         |   |
|                                           | LFD-Nr.      | FZ-ID                                                                   | V-Scheinn                                          | Anzahl                                            | WKZ                       | Wagnis |                                         | HSN                                                         |                                                                      | Hersteller                                                                                      | TSN                                                    | Тур                                              | Kradherst. | K |
| 1<br>2<br>3<br>4<br>5<br>6<br>7<br>8<br>9 | Re<br>en     | Chte<br>Spalte a<br>Fahrzeu<br>Fahrzeu<br>Fahrzeu<br>Fahrzeu<br>ausgebl | g<br>ge ohne Fehl<br>ge ausblende<br>en dete Fahrz | ier ausblender<br>ausblender<br>en<br>euge einble | ste <sub>1</sub> 8<br>Fah |        | d<br>PU<br>Fahi<br>Fahi<br>Fahi<br>Fahi | as<br>Ig<br>es Fahr<br>zeug a<br>zeug a<br>zeug k<br>zeug n | 0035<br>0035<br>0035<br>2eug<br>us de<br>n die 2<br>n die 2<br>n die | OPEL<br>OPEL<br>OPEL<br>oPEL<br>r Zwischenab<br>Zwischenab<br>Einzelberec<br>en<br>nals kopiere | AEE<br>AEE<br>AEE<br>AEE<br>ablage<br>lage<br>hnung üb | A.H./C (A<br>A.H./C (A<br>A.H./C (A<br>A.H./C (A |            |   |
|                                           |              | Felder e                                                                | infügen                                            |                                                   |                           |        | Fahi                                    | zeug li                                                     | ösche                                                                | n                                                                                               | -                                                      | _                                                | -          |   |
|                                           |              | Inhalt<br>In die Zv                                                     | wischenablag                                       | je kopieren                                       |                           |        |                                         |                                                             |                                                                      |                                                                                                 |                                                        |                                                  |            |   |

Berechnung und gespeicherte Daten

Wie beim "normalen" Laden einer Berechnung in den **NAFI**<sup>®</sup> Kfz-Kalkulator, müssen Sie den Versicherungsbeginn angeben, mit dem die Berechnung durchgeführt werden soll. In diesem Fall wäre das der 1.1.201x.

Die Daten werden geladen und die Berechnung kann wie gewohnt durchgeführt werden.

| Berechnung durchführen                                                                                                    |                                                                                                    |
|----------------------------------------------------------------------------------------------------|----------------------------------------------------------------------------------------------------|
| <ul> <li>mit dem gespeicherten Ve</li> </ul>                                                                                                    | rsicherungsbeginn ( 01 01 2014 )                                                                                               |
| und dem gespeic                                                                                                    | herten Angebotsdatum (16.07.2013)                                                                                              |
| Omit dem Tagesdatum (16.                                                                                                    | 07.2013)                                                                                                    |
| O Versicherungsbeginn 01.0                                                                                                    | 11.2013                                                                                                    |
| O Versicherungsbeginn                                                                                                    | (01.01.2002 - 31.12.2014)                                                                                                    |
| (wenn nicht anders gewählt, g                                                                                                    | ,<br>jilt als Angebotsdatum immer das Tagesdatum/Rechnerdatum)                                                                 |
| 🚹 Gespeicherte Angab                                                                                                    | en zur SF-Einstufung (01.01.2014)                                                                                              |
| Gespeicherte Angab                                                                                                    | en zur SF-Einstufung (01.01.2014)                                                                                              |
| Damalige Eingaben übern                                                                                                    | ehmen (KH SF1 VK -)                                                                                                    |
|                                                                                                    |                                                                                                    |
| 🔿 Berechnete SF-Klassen üt                                                                                                    | bernehmen (KH SF1 VK -)                                                                                                    |
| <ul> <li>Berechnete SF-Klassen ült</li> <li>Das gespeicherte An</li> <li>keine manuellen Nachläs</li> </ul>                                                                                                    | bernehmen (KH SF1 VK -)<br>gebot enthält<br>sse                                                                                |
| <ul> <li>Berechnete SF-Klassen ül</li> <li>Das gespeicherte An</li> <li>Keine manuellen Nachläs</li> <li>Keine manuellen Zuschlä</li> </ul>                                                                                                    | bernehmen (KH SF1 VK -)<br>gebot enthält<br>sse<br>ige                                                                         |
| <ul> <li>Berechnete SF-Klassen ül</li> <li>Das gespeicherte An</li> <li>Keine manuellen Nachläs</li> <li>Keine manuellen Zuschlä</li> <li>Keine "eigenen" Nachläs</li> </ul>                                                                                                    | bernehmen (KH SF1 VK -)<br>gebot enthält<br>sse<br>sse/Zuschläge                                                               |
| <ul> <li>Berechnete SF-Klassen ül</li> <li>Das gespeicherte An</li> <li>Keine manuellen Nachläs</li> <li>Keine "eigenen" Nachläs</li> </ul>                                                                                                    | bernehmen (KH SF1 VK -)<br>gebot enthält<br>sse<br>ige<br>sse/Zuschläge                                                        |
| <ul> <li>Berechnete SF-Klassen ül</li> <li>Das gespeicherte An</li> <li>keine manuellen Nachläs</li> <li>keine "eigenen" Nachläs</li> <li>keine "eigenen" Nachläs</li> <li>Die Nachlässe/Zuschläge w</li> <li>die Berechnung ist eine erne<br/>Zuschläge erforderlich!</li> </ul> | gebot enthält<br>gebot enthält<br>sse<br>sse/Zuschläge<br>verden NICHT übernommen. Für<br>aute Auswahl/Einstellung dieser Ab-/ |

Sie können auch in dem Register "Antrag" das Fahrzeug an die Einzelberechnung übergeben:

| Prämie KH | SF VK | Prämie Kasko | Kosten Leistungen | IA | EB |
|-----------|-------|--------------|-------------------|----|----|
| 266,68    |       | 193,61       | 6,66              |    | Ñ  |
| 35,74     |       | 6,54         | 0,00              |    | Ń  |
| 81,22     | SF 1  | 162,14       | 0,00              |    | Ń  |
| 81,22     | SF 1  | 162,14       | 0,00              |    | ß  |
| 405,00    |       | 305,93       | 12,00             |    | ß  |
| 104,80    |       | 17,13        | 12,19             |    | ß  |

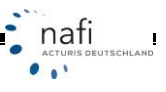

# 11. Nach Excel exportieren

Sie können auch die Ergebnis-Tabellen nach Excel exportieren.

Hierzu klicken Sie auf die Schaltfläche mit dem Excel-Zeichen. Die Daten werden direkt nach Excel übertragen und können weiter bearbeitet werden.

| Destandscheck                                                                                                    |                                                |                                            |    |  |  |  |  |  |
|----------------------------------------------------------------------------------------------------|------------------------------------------------|--------------------------------------------|----|--|--|--|--|--|
| Daten Verwaltung Datenstand Extras Ansicht Einstellung Hilfe                                                                                                    |                                                |                                            |    |  |  |  |  |  |
| <b>B Image D a m in the set of the set of the </b> |                                                |                                            |    |  |  |  |  |  |
| Antrag                                                                                                    |                                                |                                            |    |  |  |  |  |  |
| Abweichung von 📀 Bestand neu 🔿 Bestand alt 🛛 Alle Gesellschaften 🗨 🛄                                                                                                    | alle Sp                                        | alten                                      |    |  |  |  |  |  |
| Ablage Stand Email IS S SFE RS LUP Tarif Bestand                                                                                                    |                                                |                                            |    |  |  |  |  |  |
| 1 Bestand, , HOL-X 1234 🕐 2013 🗹 🗖 🚺 🛛 🖉                                                                                                    | NER BAS                                        | IS                                         |    |  |  |  |  |  |
| 2 Bestand, , HOL× 1234 ⑦ 2013 ☑ □ ALTE LEIPZIGER                                                                                                    |                                                |                                            |    |  |  |  |  |  |
| 3 Bestand, , HOL × 1234 🕐 2013 🗆 🗹 🔺 🔥 VHV-KLASSIK-GARANT                                                                                                    |                                                |                                            |    |  |  |  |  |  |
| 4 Bestand, , HOL-X 1234 💿 2013 🗹 🗆 SV SPARKASSEN VERSICHERUNG GEB                                                                                                    |                                                |                                            |    |  |  |  |  |  |
|                                                                                                    |                                                |                                            |    |  |  |  |  |  |
| Bestand., HOL-X 1234 Gesamt KH VK                                                                                                    |                                                |                                            |    |  |  |  |  |  |
| Bestand, , HOLX 1234                                                                                                    | Gesamt                                         | КН                                         | VK |  |  |  |  |  |
| Bestand, , HOL-X 1234<br>AACHENMÜNCHENER BASIS                                                                                                    | Gesamt<br>187,26                               | KH<br>169,56                               | VK |  |  |  |  |  |
| AACHENMÜNCHENER BASIS<br>AACHENMÜNCHENER OPTIMAL                                                                                                    | Gesamt<br>187,26<br>228,39                     | KH<br>169,56<br>202,19                     | VK |  |  |  |  |  |
| Bestand, , HOLX 1234<br>AACHENMÜNCHENER BASIS<br>AACHENMÜNCHENER OPTIMAL<br>ADLER                                                                                                    | Gesamt<br>187,26<br>228,39<br>196,14           | KH<br>169,56<br>202,19<br>165,78           | VK |  |  |  |  |  |
| Bestand, , HOL-X 1234<br>AACHENMÜNCHENER BASIS<br>AACHENMÜNCHENER OPTIMAL<br>ADLER<br>AIG Europe Limited                                                                                                    | Gesamt<br>187,26<br>228,39<br>196,14<br>192,38 | KH<br>169,56<br>202,19<br>165,78<br>159,22 | VK |  |  |  |  |  |
| Bestand, , HOL-X 1234<br>AACHENMÜNCHENER BASIS<br>AACHENMÜNCHENER OPTIMAL<br>ADLER<br>AIG Europe Limited<br>Bestandscheck<br>Daten Verwaltung Datenstand Extras Ansicht Einstellung Hilfe<br>BEBUI A BEIDI A BUILT AND ALL                                                                                                    | Gesamt<br>187,26<br>228,39<br>196,14<br>192,38 | KH<br>169,56<br>202,19<br>165,78<br>159,22 | VK |  |  |  |  |  |
| Bestand, , HOLX 1234<br>AACHENMÜNCHENER BASIS<br>AACHENMÜNCHENER OPTIMAL<br>ADLER<br>AIG Europe Limited<br>Bestandscheck<br>Daten Verwaltung Datenstand Extras Ansicht Einstellung Hilfe<br>B GBU D B D D P P D U V V V V V V V V V V V V V V V V V V                                                                                                    | Gesamt<br>187,26<br>228,39<br>196,14<br>192,38 | KH<br>169,56<br>202,19<br>165,78<br>159,22 | VK |  |  |  |  |  |

Die Pfeile werden in der Excel-Tabelle mit "+" (= grüner Pfeil), "-" (= roter Pfeil) oder "+/-" (= blauer Pfeil) angezeigt.

|                                                                                              | Mappe1 - Microsoft Excel             |  |  |  |  |  |  |  |
|----------------------------------------------------------------------------------------------|--------------------------------------|--|--|--|--|--|--|--|
| Start Einfügen Seitenlayout Formeln Daten Überprüfen Ansicht                                 |                                      |  |  |  |  |  |  |  |
|                                                                                              |                                      |  |  |  |  |  |  |  |
| Einfügen 🗸 F K U · 🖸 · 🛆 · 🛆 · 🔄 = = = = = 🛱 🛱 · 🦉 · % 000 500 500 500 500 Formatierung · fo | Als Tabelle Zellenfo<br>ormatieren * |  |  |  |  |  |  |  |
| Zwischenablage 🗟 Schriftart 🗟 Ausrichtung 🗟 Zahl 🗟                                           | Formatvorlagen                       |  |  |  |  |  |  |  |
| A14 • fx AMEX-AX mobil komfort Schadenservice Spezial                                        |                                      |  |  |  |  |  |  |  |
| A B C D E F G H I                                                                            | J K                                  |  |  |  |  |  |  |  |
| 1 Bestand, , HOL-X 1234 Gesam (KH VK TK IU Kost. Leist AR SF KH alt/net SF                   | ' VK alt/net R-KH alt/ne             |  |  |  |  |  |  |  |
| 2 AACHENMÜNCHENER BASIS 7187,26 7187,26 7187,26 7187,26 717,70,00 SF 1/SF 1                  | 6/6                                  |  |  |  |  |  |  |  |
| 3 AACHENMÜNCHENER OPTIMAL 228,39 202,19 26,2(70,0070,00 SF 1/SF 1                            | 6/6                                  |  |  |  |  |  |  |  |
| 4 ADLER 196,14 165,78 23,8(0,0(6,56 SF 1/SF 1                                                | 6/6                                  |  |  |  |  |  |  |  |
| 5 AIG Europe Limited 192,38 159,22 33,150,000 SF 1/SF 1                                      | 6/6                                  |  |  |  |  |  |  |  |
| 6 ALLIANZ Grundschutz 159,12 132,80 26,3,70,0070,00 SF1/SF1                                  | 6/6                                  |  |  |  |  |  |  |  |
| 7 ALLIANZ MeinAuto 7182,17 7153,75 728,4(70,0070,00 SF1/SF1                                  | 6/6                                  |  |  |  |  |  |  |  |
| 8 ALTE LEIPZIGER 149,11 1718,48 126,5(0,004,09 SF 1/SF 1                                     | 6/6                                  |  |  |  |  |  |  |  |

.

# 12. Import einer "NAFI-Austauschdatei"

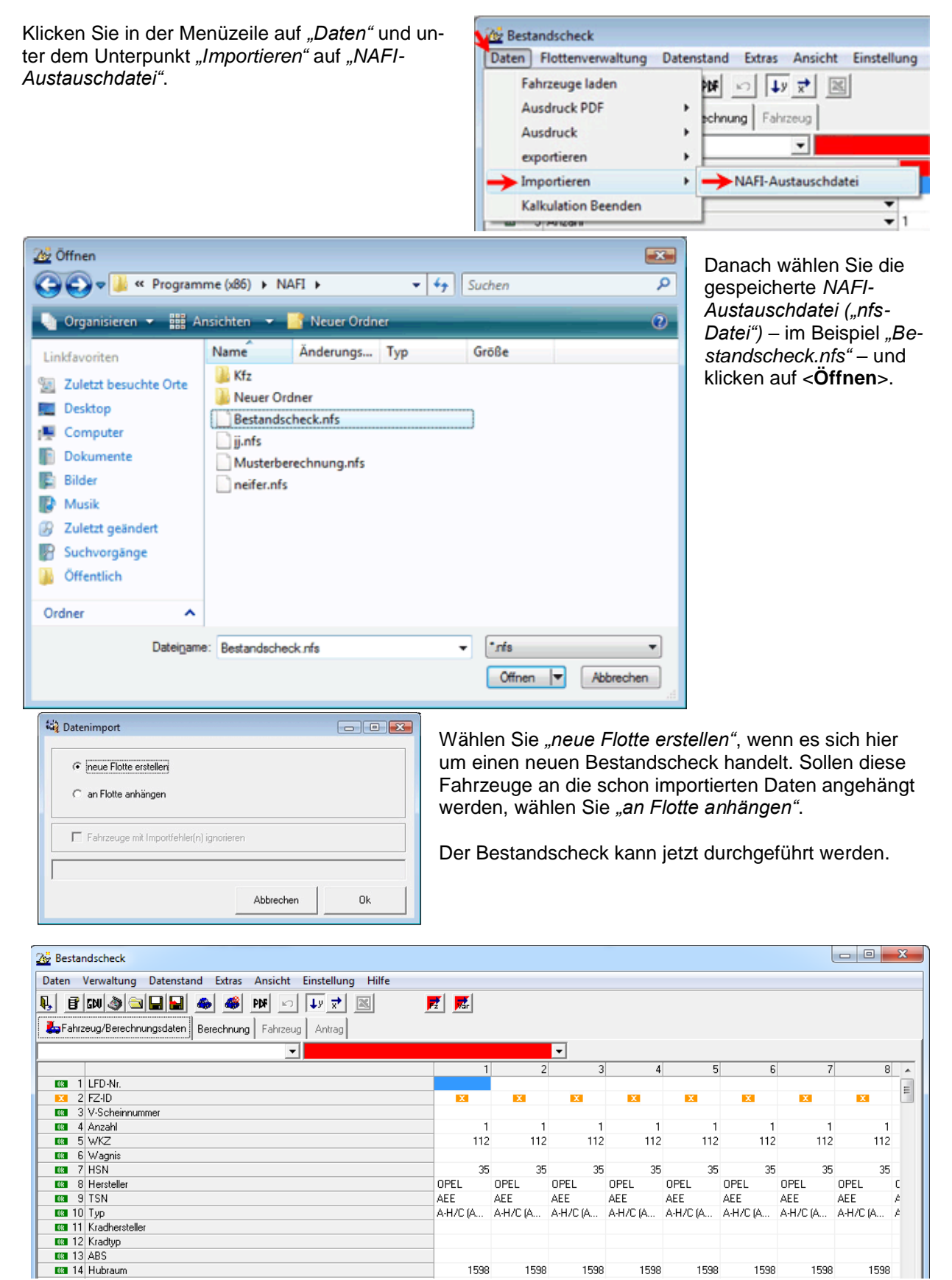

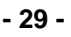

# 13. "NAFI-Austauschdatei" erstellen

Um eine *"NAFI-Austauschdatei"* zu erstellen, öffnen Sie zuerst die *"NAFI-Verwaltung"* aus dem Startprogramm.

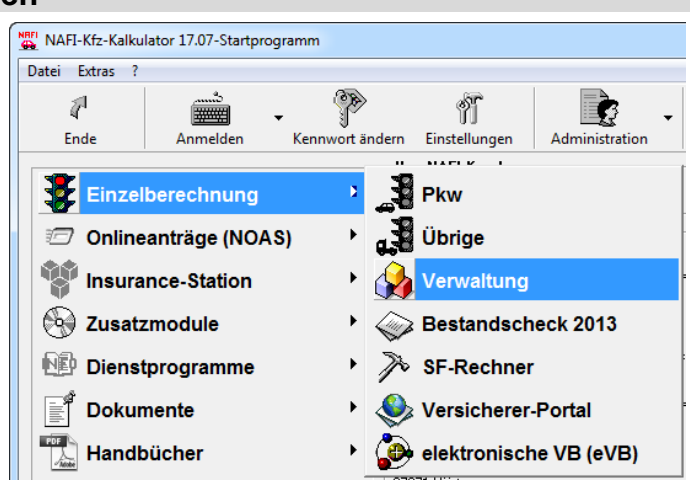

A NAFI Verwaltung Datei Extras Fenster 1 0 P 2 1 Ende Verwaltung Neuer Kunde Impor Neuer Kunde... Daten exportieren/löschen. Daten bereinigen Daten vergleichen Informationen zu den Belegen... Benutzerzuordnung... Kategorien bearbeiten... Zustände bearbeiten... Protokoll anzeigen... Listenkennungen anzeigen/bearbeiten... Export in NAFI Austauschdatei Bereit

Danach klicken Sie rechts neben der Schaltfläche <**Verwaltung**> auf den Pfeil und wählen den Menüpunkt *"Export in NAFI-Austauschdatei"*.

Im Fenster "Daten in eine NAFI-Austauschdatei exportieren", klicken Sie zuerst auf die Schaltfläche <**Daten auswählen**>.

| Bitte wählen Sie zunächst die   | zu exportierenden Daten aus    | <b>\</b>        |
|---------------------------------|--------------------------------|-----------------|
| (Bitte wählen Sie zunächst d    | ie gewünschten Datensätze aus) | Daten auswählen |
| Daten exportieren<br>Zieldatei: |                                |                 |
|                                 | Jetzt exportieren              |                 |
|                                 | Schließen                      |                 |

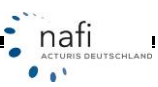

Wie bei der Kundenauswahl im Bestandscheck, klicken Sie auf **<Einzelauswahl**>, wenn es sich nur um einen bestimmten Kunden, ein bestimmtes Fahrzeug oder eine bestimmte Berechnung handelt, oder auf **<Gesamtauswahl**>, wenn es mehrere Datensätze sind, die in die *"NAFI-Austauschdatei"* exportiert werden sollen.

| Belege auswählen      | <b>V</b><br>Übernehmen | Einzelauswahl Gesamtauswahl                      |
|-----------------------|------------------------|--------------------------------------------------|
| 03 -9                 |                        |                                                  |
| - ausgewählte Kunden- |                        | ausgewählte Belege zum markierten Kunden (links) |
|                       |                        | abgewählte Belege zum markierten Kunden (links)  |

#### Beispiel: Es sollen alle gespeicherten Anträge in die "NAFI-Austauschdatei" exportiert werden

Hierzu wählen Sie die Ansicht <**Berechnungen**>, geben in der Suchezeile, am unteren Ende des Fensters, unter der Spalte *"Art" "antrag"* ein, klicken danach mit der rechten Maustaste in die Spalte *"Auswahl"* und wählen den Punkt *"Alles auswählen"* aus. Es erscheint jetzt bei jeder Berechnung ein "**x**". Klicken Sie auf <**Übernehmen**>.

| Image: Second Second | 🙀 Daten a | auswa | hlen               |                     |            |              |                                                                                                    |           |             |                             |
|----------------------------------------------------------------------------------------------------|-----------|-------|--------------------|---------------------|------------|--------------|----------------------------------------------------------------------------------------------------|-----------|-------------|-----------------------------|
| Abtrechen     Uberrehmen     Kunden     Fahrzeuge     Berechnungen     Flotten     Flotten     Flotten       Aureskil     Bescheit an     Vizz     Kenzeichen     Herteller     Vizz       Y     Pring Buskeit an     Indechild     Anteg     112     K-SAB 123     SKDDA       X     Eintrag auswählen     Indechild     Anteg     112     K-SAB 123     SKDDA       X     Eintrag auswählen     Indechild     Anteg     112     VEXX00     VOLVO       X     Alles auswählen     elga     Anteg     112     VEXX00     VOLVO       X     Alles auswählen     elga     Anteg     112     VEXX00     VOLVO       X     Alles auswählen     elga     Anteg     112     VEXX00     VOLVO       X     Alles auswählen     elga     Anteg     112     VEXX00     VOLVO       X     Bloc 2009 102/152     Eder, Punuckel     Anteg     112     VEXX00     VOLX0       X     105.05.000 102/152     Eder, Punuckel     Anteg     112     VEXX00     VOLX0       X     105.02.091 122/550     Habricht, Thoreten     Anteg     112     VEXX00     VOLX0       X     2001 2009 132/559     Habricht, Thoreten     Anteg     112 </th <th>0</th> <th></th> <th><math>\bigcirc</math></th> <th>S</th> <th><b>E</b>_</th> <th>R.</th> <th>- Sector Andread Andread Andre</th> <th></th> <th></th> <th></th>                                                                                                    | 0         |       | $\bigcirc$         | S                   | <b>E</b> _ | R.           | - Sector Andread Andread Andre |           |             |                             |
| AurorAll     Beabelet am     \Vertical Ablogs Kortakt     Att     Wtz     Kennesichen     Herteller       X     231.3006.00.000     Bauskahlen     Huckel     Antrag     112     H-Ai 1111     VUI/V0       X     Eintrag auswählen     Huckel     Antrag     112     VE3000     VUI/V0       X     Eintrag auswählen     Helpa     Antrag     112     VE3000     VUI/V0       X     Alles auswählen     Helpa     Antrag     112     VE3000     VUI/V0       X     Alles auswählen     Helpa     Antrag     112     VE3000     VUI/V0       X     Alles auswählen     Helpa     Antrag     112     VE3000     VUI/V0       X     Alles abwählen     Helpa     Antrag     112     VE3000     VUI/V0       X     Blob 2009 1054.20     Eder, Furuckel     Antrag     112     VE3000     VUI/V0       X     056 2009 102.155     Eder, Furuckel     Antrag     112     VE3000     VUI/V0       X     056 2009 102.52     Eder, Furuckel     Antrag     112     VE3000     VUI/V0       X     050 2009 112.55     Eder, Furuckel     Antrag     112     VE30000     VUI/V0       X     2301 2009 132.550     Habrichte, Thoraten <td>Abbrec</td> <td>chen</td> <td>Ubernehmen</td> <td>Kunden</td> <td>Fahrzeuge</td> <td>Berechnungen</td> <td>Flotten</td> <td>Fahrzeuge</td> <td>Export</td> <td></td>                                                                                                    | Abbrec    | chen  | Ubernehmen         | Kunden              | Fahrzeuge  | Berechnungen | Flotten                                                                                                    | Fahrzeuge | Export      |                             |
| P2:11:0002 // B0:0002     Boundards     Mechald       Alles auswählen     Mechald     Antrag     112     KS-AB 123     SKDDA       Eintrag auswählen     Mechald     Antrag     112     CGB 118     MERCEDES-BENZ AG/DAIMLER D       Alles auswählen     leige     Antrag     112     VE:><00                                                                                                    | Auswah    | n Be  | sarbeitet am       | Ablage Kontakt      |            |              | Art                                                                                                    | Wkz       | Kennzeichen | Hersteller 😜                |
| Image: Second Second Secon  | ×         | 21    | 11 2009 09 02 02   | Resolute, Mechtild  |            |              | Antrag                                                                                                    | 112       | KS-AB 123   | SKODA                       |
| Eintrag abwählen     Metchäld     Antrag     112     C GR 118     MERCEDES #RZ: AG:/OAIMLER C)       Alles auswählen     elga     Antrag     112     VIE XX: 00     VOLVO       Alles auswählen     elga     Antrag     112     VIE XX: 00     VOLVO       Alles auswählen     mackel     Antrag     112     VIE XX: 00     VOLVO       Alles auswählen     mackel     Antrag     112     NF     BM/W       Notor rackor rack risk     mackel     Antrag     112     NF     BM/W       X     Bio 2003 102:156     Eder, Punuckel     Antrag     112     DAF-GM 0     FORD       X     106:0209 102:550     Habrichts, Thoraten     Antrag     112     VIE XX: 00     VOLVO       X     23:01:2009 13:25:50     Habrichts, Thoraten     Antrag     112     VIE XX: 22     OPEL       X     23:01:2009 13:25:50     Habrichts, Thoraten     Antrag     112     VIE XX: 22     OPEL       X     23:01:2009 13:25:50     Habrichts, Thoraten     Antrag     112     VIE XX: 22     OPEL       X     23:01:2009 13:25:50     Habrichts, Thoraten     Antrag     112     VIE XX: 22     OPEL       X     23:01:2009 13:25:50     Habrichts, Thoraten     Antrag     112                                                                                                    | ×         |       | Eintrag auswählen  | muckel              |            |              | Antrag                                                                                                    | 112       | H-AA 1111   | VOLVO                       |
| Lindig Bublisher     elga     Anthag     112     VEXX00     VOLVO       Alles auswählen     elga     Anthag     112     VEXX00     VOLVO       Alles auswählen     muckel     Anthag     112     VEXX00     VOLVO       Alles auswählen     muckel     Anthag     112     VEXX00     VOLVO       X     Deurgeout strutter     muckel     Anthag     112     NF     BMW       X     18.06.2003 10.254.20     Eder, Furnuckel     Anthag     112     DAF     MA2DAFDRD       X     18.06.2003 10.254.20     Eder, Furnuckel     Anthag     112     DAF MAGEN       X     10.02003 15.4254     Hunte-Helga     Anthag     112     VEXX00     VOLVO       X     23.01.2003 13.2550     Habrichta, Thoraten     Anthag     112     VEXX00     VOLVO       X     23.01.2003 13.2554     Mustel-Helga     Anthag     112     VEXX00     VOLVO       X     23.01.2003 13.2554     Habrichta, Thoraten     Anthag     112     VEXX00     VOLVO       X     23.01.2003 13.2554     Mustel-Helga     Anthag     112     VEXX00     FORD       X     23.01.2003 13.2554     Mustel-Helga     Anthag     112     VEXX00     FORD       X </td <td>×</td> <td></td> <td>Fintran abwählen</td> <td>a,Mechtild</td> <td></td> <td></td> <td>Antrag</td> <td>112</td> <td>C GR 118</td> <td>MERCEDES-BENZ AG/DAIMLER CI</td>                                                                                                    | ×         |       | Fintran abwählen   | a,Mechtild          |            |              | Antrag                                                                                                    | 112       | C GR 118    | MERCEDES-BENZ AG/DAIMLER CI |
| Alles auswählen     elga     Antrag     112     VESK:00     VOLVO       Alles auswählen     muckel     Antrag     112     VESK:00     VOLVO       Alles auswählen     muckel     Antrag     112     NF     BMW       Vester:radiosi iskeite     muckel     Antrag     112     NF     BMW       Vester:radiosi iskeite     Antrag     112     NF     BMW       Vester:radiosi iskeite     Antrag     112     NF     BMW       Vester:radiosi iskeite     Antrag     112     DAF 6M     ARtrag       Vester:radiosi iskeite     Antrag     112     VESK:000     VOLKSWAGEN       X     166.2003 162454.0     Eder, Puruckel     Antrag     112     VESK:00     VOLKSWAGEN       X     110.20093 15455     Habrichte, Thoraten     Antrag     112     VESK:222     OPEL       X     23.01.2003 132550     Habrichte, Thoraten     Antrag     112     VESK:222     OPEL       X     23.01.2003 132550     Habrichte, Thoraten     Antrag     112     VESK:222     OPEL       X     23.01.2003 132550     Habrichte, Thoraten     Antrag     112     VESK:00     VOLVO       X     23.02.0208 18.447     Eder, Furuckel     Antrag     112     NDM X:                                                                                                    | ×         |       | childey exhericit  | elga                |            |              | Antrag                                                                                                    | 112       | VIE-XXX 00  | VOLVO                       |
| X     Alts aburtation     Higa     Antrag     112     VE-XX00     VOLV0       X     Alts aburtation     muckel     Antrag     112     PAF     MAZDA/FORD       X     18.06.2003 10.54.20     Eder, Pumuckel     Antrag     112     SI     VOLX5VAADEN       X     18.06.2003 10.54.20     Eder, Pumuckel     Antrag     112     DAN-GM 0     FORD       X     11.02.2003 15.44.54     Mustev Helga     Antrag     112     VE-XX00     VOLV0       X     28.01.2003 13.25.50     Habrichts, Thoraten     Antrag     112     VE-XX00     VOLV0       X     28.01.2003 13.25.50     Habrichts, Thoraten     Antrag     112     VE-XX00     VOLV0       X     28.01.2003 13.25.50     Habrichts, Thoraten     Antrag     112     VE-XX00     VOLV0       X     28.01.2003 13.25.50     Habrichts, Thoraten     Antrag     112     VE-XX00     VOLV0       X     28.01.2003 13.25.50     Habrichts, Thoraten     Antrag     112     VE-XX00     VOLV0       X     23.01.2003 13.25.45     Muster Helga     Antrag     112     VE-XX00     VOLV0       X     23.01.2003 13.25.45     Habrichts, Thoraten     Antrag     112     VE-XX00     FORD       X     <                                                                                                    | ×         | -     | Alles auswählen    | leiga               |            |              | Antrag                                                                                                    | 112       | VIE->>> 00  | VOLVO                       |
| Alles abwählen     muckel     Antrag     112     NF     BMW       voor over of the remain Max     Antrag     112     NF     MAZDa/FORD       X     18.06 2009 10.54/20     Eder, Pumuckel     Antrag     112     SI     VOLKSWAGEN       X     05.06 2009 10.21/56     Eder, Pumuckel     Antrag     112     DAN-GM 0     FORD       X     11.02/009 13.24/54     Huster-Helga     Antrag     112     VEXX00     VOLV0       X     23.01/2009 13.25/50     Habnichts, Thoraten     Antrag     112     VEXX00     VOLV0       X     23.01/2009 13.25/50     Habnichts, Thoraten     Antrag     112     VEXX02     OPEL       X     23.01/2009 13.25/50     Habnichts, Thoraten     Antrag     112     VEXX02     OPEL       X     23.01/2009 13.25/50     Habnichts, Thoraten     Antrag     112     VEXX02     OPEL       X     23.01/2009 13.25/50     Habnichts, Thoraten     Antrag     112     VEXX02     VOLV0       X     23.01/2009 13.25/50     Habnichts, Thoraten     Antrag     112     VEXX02     VOLV0       X     23.01/2009 13.25/50     Muster, Helga     Antrag     112     VEXX00     VOLV0       X     23.02/2008 01/19.20     Bushida, Mechild <td>×</td> <td>-</td> <td>Alles dusmalitett</td> <td>leiga</td> <td></td> <td></td> <td>Antrag</td> <td>112</td> <td>VIE-&gt;&gt;&gt; 00</td> <td>VOLVO</td>                                                                                                    | ×         | -     | Alles dusmalitett  | leiga               |            |              | Antrag                                                                                                    | 112       | VIE->>> 00  | VOLVO                       |
| Non-construct row row row row row row row row row row                                                                                                    | ×         |       | Alles abwählen     | muckel              |            |              | Antrag                                                                                                    | 112       | NF          | BMW                         |
| X     18.06.2009 10.54.20     Eder, Purruckel     Antrag     112     SI     VOLKSVA/GEN       X     05.06.2009 10.2156     Eder, Purruckel     Antrag     112     VEXX00     VOLVO       X     29.01.2009 13.2550     Habrichts, Thorstein     Antrag     112     VEXX022     OPEL       X     29.01.2009 13.2550     Habrichts, Thorstein     Antrag     112     VEXX022     OPEL       X     29.01.2009 13.2550     Habrichts, Thorstein     Antrag     112     VEXX022     OPEL       X     29.01.2009 13.2559     Habrichts, Thorstein     Antrag     112     VEXX022     OPEL       X     29.01.2009 13.2559     Habrichts, Thorstein     Antrag     112     VEXX00     VOLVD       X     29.01.2009 13.2559     Habrichts, Thorstein     Antrag     112     VEXX00     VOLVD       X     29.01.2009 13.2559     Habrichts, Thorstein     Antrag     112     VEXX00     FORD       X     29.01.2009 13.2559     Habrichts, Thorstein     Antrag     112     VEXX00     FORD       X     29.02.008 11.29.05     Bauchida, Mechild     Antrag     112     NDM XX00     FORD       X     22.07.2008 15.38.10     Eder, Purruckel     Antrag     112     DG     VOLKSWAGEN                                                                                                    | X         | - 08  | 01.2009 10(21:12   | muster, Max         |            |              | Antrag                                                                                                    | 112       | PAF         | MAZDA/FORD                  |
| X     05.06.2009 10.21:56     Eder, Purruckel     Antrag     112     DAN-GM 0     FDRD       X     11.02.2009 15.44:54     Muster, Helga     Antrag     112     VIE:30:00     VOLVO       X     29.01.2009 13.25:50     Habrichts, Thorsten     Antrag     112     VIE:30:222     OPEL       X     29.01.2009 13.25:50     Habrichts, Thorsten     Antrag     112     VIE:30:222     OPEL       X     29.01.2009 13.25:50     Habrichts, Thorsten     Antrag     112     VIE:30:222     OPEL       X     29.01.2009 13.25:50     Habrichts, Thorsten     Antrag     112     VIE:30:222     OPEL       X     29.01.2009 13.25:50     Habrichts, Thorsten     Antrag     112     VIE:30:222     OPEL       X     23.09.2008 08.49:47     Eder, Purruckel     Antrag     112     VIE:30:00     VOLVO       X     23.09.2008 08.49:47     Eder, Purruckel     Antrag     112     VIE:30:00     FORD       X     15.09.2008 11:29:06     Bushida, Mechild     Antrag     112     NOM >0:00     FORD       X     22.07.2008 15:38:10     Eder, Purruckel     Antrag     112     OG     VOLKSWAGEN                                                                                                    | ×         | 18    | 1.06.2009 10:54:20 | Eder, Pumuckel      |            |              | Antrag                                                                                                    | 112       | SI          | VOLKSWAGEN                  |
| X     11 (02 2003 15:46.44     Muster, Helga     Anitag     112     VIE XX 000     VOLVO       X     29 01 2008 13:25:50     Habrichts, Thorsten     Anitag     112     VIE XX 222     OPEL       X     29 01 2003 13:25:50     Habrichts, Thorsten     Anitag     112     VIE XX 222     OPEL       X     29 01 2003 13:25:50     Habrichts, Thorsten     Anitag     112     VIE XX 000     VOLVO       X     29 01 2003 13:25:49     Muster, Helga     Anitag     112     VIE XX 000     VOLVD       X     29 01 2003 13:25:49     Muster, Helga     Anitag     112     VIE XX 000     VOLVD       X     23 05:2008 08:45:47     Eder, Purruckel     Anitag     112     VIE XX 000     VOLVD       X     23 05:2008 08:45:47     Eder, Purruckel     Anitag     112     NDM XX 000     FORD       X     27 08:2008 11:23:06     Buschilds, Mechild     Anitag     112     NDM XX 000     FORD       X     22 07:2008 15:38:10     Eder, Purruckel     Anitag     112     NG     VOLKSWAGEN                                                                                                    | ×         | 05    | 06.2009 10.21:56   | Eder, Purnuckel     |            |              | Antrag                                                                                                    | 112       | DAN-GM 0    | FORD                        |
| X     29 01 2009 13:25:50     Habrichts,Thorsten     Antrag     112     VIE XX 222     OPEL       X     29 01 2009 13:25:50     Habrichts,Thorsten     Antrag     112     VIE XX 222     OPEL       X     29 01 2009 13:25:50     Habrichts,Thorsten     Antrag     112     VIE XX 222     OPEL       X     29 01 2009 13:25:50     Habrichts,Thorsten     Antrag     112     VIE XX 222     OPEL       X     29 01 2009 13:25:49     Muster,Helga     Antrag     112     VIE XX 000     VOLVO       X     23 09 2008 08:49:47     Eder, Pumuckel     Antrag     112     VIE XX 000     FORD       X     23 09 2008 11:9:39     Eder, Pumuckel     Antrag     112     NK     VOLKSWAGEN       X     27 09:2008 11:9:39     Eder, Pumuckel     Antrag     112     NDM XX00     FORD       X     22 07:2008 15:39:10     Eder, Pumuckel     Antrag     112     0G     VOLKSWAGEN                                                                                                    | ×         | 11    | .02.2009 15:44:54  | Muster,Helga        |            |              | Antrag                                                                                                    | 112       | VIE >>> 00  | VOLVO                       |
| X     29.01.2009 13:25:50     Habrichts,Thorsten     Antag     112     VIE XX 222     OPEL       X     29.01.2009 13:25:50     Habrichts,Thorsten     Antag     112     VIE XX 222     OPEL       X     29.01.2009 13:25:50     Habrichts,Thorsten     Antag     112     VIE XX 222     OPEL       X     29.01.2009 13:25:50     Habrichts,Thorsten     Antag     112     VIE XX 222     OPEL       X     23.09.2008 18:49:47     Eder, Pumuckel     Antag     112     VIE XX 00     FORD       X     15.09.2008 11:19:39     Eder, Pumuckel     Antag     112     MK     VOLKSWAGEN       X     27.09.2008 15:38:10     Eder, Pumuckel     Antag     112     DG     VOLKSWAGEN       X     22.07.2008 15:38:10     Eder, Pumuckel     Antag     112     DG     VOLKSWAGEN                                                                                                    | ×         | 25    | 01.2009 13:25:50   | Habnichts, Thorster | 1          |              | Antrag                                                                                                    | 112       | VIE-30< 222 | OPEL                        |
| X     29 01 2009 13 255 09     Habrichts, Thorsten     Antrag     112     VIE 300 00     VOLVO       X     29 01 2009 13 25 49     Muster, Helga     Antrag     112     VIE 300 00     VOLVO       X     23 03 2008 08 49.47     Eder, Pumuckel     Antrag     112     VIE 300 00     VOLKO       X     15 09 2008 11:19:39     Eder, Pumuckel     Antrag     112     MK     VOLKSWAGEN       X     27 08 2008 11:29:06     Bunhida, Mechild     Antrag (Online)     112     NDM 3000     FORD       X     22 07 2008 15:38:10     Eder, Pumuckel     Antrag     112     05     VOLKSWAGEN                                                                                                    | ×         | 25    | 1.01.2009 13:25:50 | Habnichts, Thorster | 1          |              | Antrag                                                                                                    | 112       | VIE-30X 222 | OPEL                        |
| X     29.01.2009 13:25:49     Muster, Helga     Antrag     112     VIE XXX 00     VOLVO       X     23.08:2008 08:49:47     Eder, Pumuckel     Antrag     112     VIE XXX 00     FORD       X     15.09:2008 111:93:39     Eder, Pumuckel     Antrag     112     NEK     VOLKSWAGEN       X     27.08:2008 111:93:06     Bushilda, Mechild     Antrag (Online)     112     NDM XX000     FORD       X     22.07:2008 15:38:10     Eder, Pumuckel     Antrag     112     DG     VOLKSWAGEN                                                                                                    | ×         | 25    | 01.2009 13:25:50   | Habnichts, Thorster | 1          |              | Antrag                                                                                                    | 112       | VIE-30< 222 | OPEL                        |
| X     23.09.2008 09.49.47     Eder, Pumuckel     Antrag     112     VIE XX 00     FDRD       X     15.09.2008 11:19.39     Eder, Pumuckel     Antrag     112     MK     VOLKSWAGEN       X     22.07.2008 15:39:10     Eder, Pumuckel     Antrag     112     DG     VOLKSWAGEN                                                                                                    | ×         | 25    | 01.2009 13:25:49   | Muster,Helga        |            |              | Antrag                                                                                                    | 112       | VIE 00      | VOLVO                       |
| X     15.09.2008 11:19:39     Eder, Pumuckel     Antrag     112     MK     VOLKSWAGEN       X     27.08.2008 11:29:06     Bunhida, Mechild     Antrag (Online)     112     NDM 30:00     FORD       X     22.07.2008 15:38:10     Eder, Pumuckel     Antrag     112     DG     VOLKSWAGEN                                                                                                    | ×         | 23    | 1.09.2008 08.49.47 | Eder, Pumuckel      |            |              | Antrag                                                                                                    | 112       | VIE >>> 00  | FORD                        |
| X     27.08.2008 11:29.06     Bunchilds, Mechild     Antrag [Online]     112     NDM X000     FORD       X     22.07.2008 15:38:10     Eder, Pumuckel     Antrag     112     DG     VOLKSWAGEN                                                                                                    | ×         | 15    | 09.2008 11:19:39   | Eder, Pumuckel      |            |              | Antrag                                                                                                    | 112       | MK          | VOLKSWAGEN                  |
| X 22.07.2008 15:38:10 Eder, Pumuckel Antrog 112 OG VOLKSWAGEN                                                                                                    | ×         | 27    | .08.2008 11:29.06  | Brunhilda, Mechtild |            |              | Antrag (Online)                                                                                                    | 112       | N0M >>>00   | FORD                        |
|                                                                                                    | ×         | 22    | 2.07.2008 15:38:10 | Eder, Pumuckel      |            |              | Antrag                                                                                                    | 112       | 06          | VOLKSWAGEN                  |
|                                                                                                    |           |       |                    |                     |            |              | ١                                                                                                    |           |             |                             |
|                                                                                                    | •         |       |                    | III                 |            |              | 1                                                                                                    |           |             | F                           |
|                                                                                                    |           | •     | -                  | ]                   |            |              | • antrag •                                                                                                    | • •       |             | · ×                         |

SCHLAND

Sie gelangen wieder in das Fenster *"Belege auswählen"*. Hier können Sie noch Änderungen Ihrer Auswahl vornehmen. Wenn alles in Ordnung ist, bestätigen Sie die Auswahl mit <**Übernehmen**>.

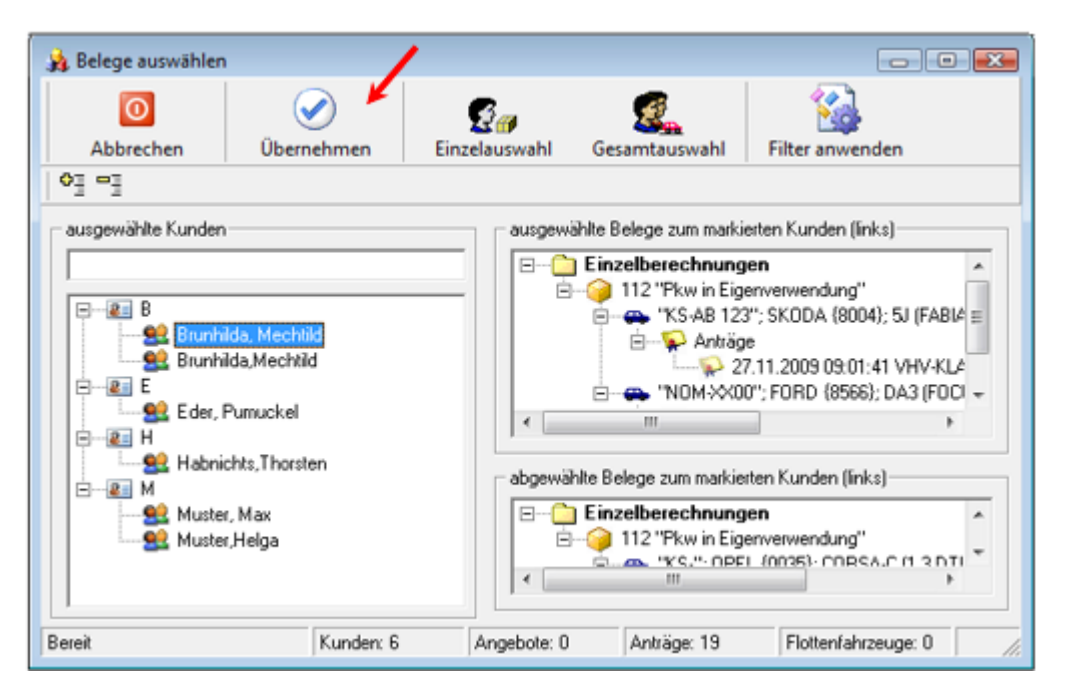

Das nächste Fenster bestätigen Sie mit <Ja>.

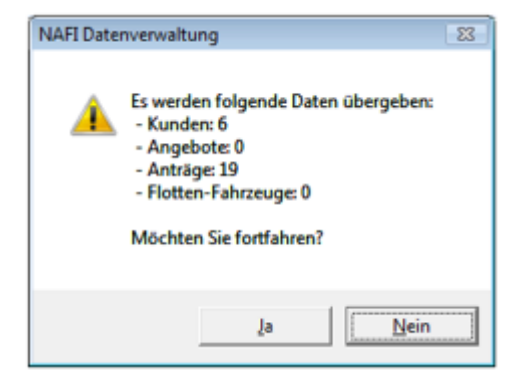

Sie gelangen wieder in das Fenster "Daten in eine NAFI-Austauschdatei exportieren", in dem Ihnen jetzt angezeigt wird, wie viele Datensätze Sie ausgewählt haben.

Um die Daten zu exportieren, müssen Sie zunächst den Speicherort sowie den Dateinamen festlegen. Hierzu klicken Sie auf die Schaltfläche mit den drei Punkten, ...

| Es wurden 25 Datensätze | ausgewählt        | Daten auswählen |
|-------------------------|-------------------|-----------------|
| Daten exportieren       |                   |                 |
| Zieldatei               |                   |                 |
|                         |                   |                 |
|                         | Jetzt exportieren |                 |
|                         |                   |                 |

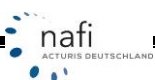

... geben den Speicherort sowie den Dateinamen an und klicken auf < Speichern>.

| Datei exportieren   |                        |             | ×       |
|---------------------|------------------------|-------------|---------|
| 00 - 🔉 • N/         | FI-nfs-Dateien         | - 47 Suchen | ٩       |
| Datei <u>n</u> ame: | Bestandscheck_Antraege |             | •       |
| Datei <u>t</u> yp:  | NAFI Filestream *.nfs  |             | -       |
| ©rdner durchsuch    | nen                    | Speichem    | brechen |

Der Speicherort und der Dateiname wird Ihnen jetzt als "Zieldatei" angezeigt.

Klicken Sie nun auf <**Jetzt exportieren**>...

| ten in eine NAFI-Austauschdatei exportieren                                                                         | (               |
|----------------------------------------------------------------------------------------------------|-----------------|
| Es wurden 25 Datensätze ausgewählt                                                                                  | Daten auswählen |
| Daten exportieren<br>Zieldatei: C:\Users\helga\Desktop\NAFI-nfs-Dateien\Bestandscheck_Antraege<br>Jetzt exportieren |                 |
| Schließen                                                                                                    |                 |

... und bestätigen Sie die beiden folgenden Meldungen mit <Ja> und <OK>.

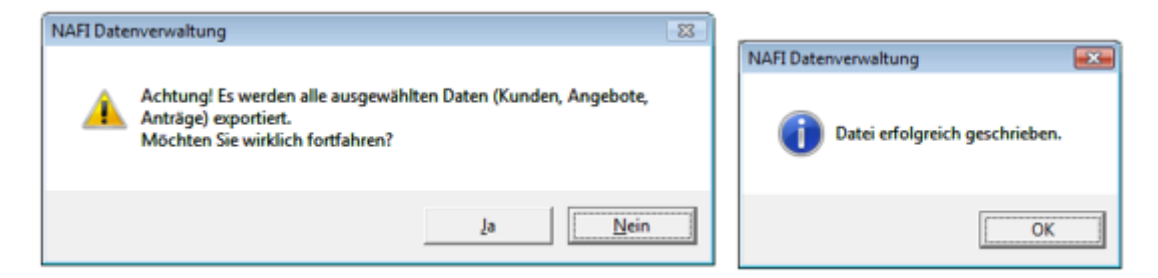

Die "NAFI-Austauschdatei" wurde jetzt erstellt.

Schließen Sie das Fenster "Daten in eine NAFI-Austauschdatei exportieren" und beenden Sie die "NAFI-Verwaltung".

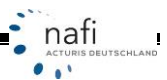

# 14. Import von GDV-Dateien

Sie können im **NAFI**<sup>®</sup>-Bestandscheck auch **GDV-Datensätze** direkt importieren und diese dann berechnen.

Hierfür klicken Sie in der Symbolleiste auf die Schaltfläche <GDV> ...

| 28 Bestundscheck                                            |          |
|-------------------------------------------------------------|----------|
| Daten Arwaltung Datenstand Extras Ansicht Einstellung Hilfe |          |
| 👢 🖥 🕼 🍋 🖬 🖬 📣 📣 🖬 🖂 💵 💌                                     | FZ Kar   |
| Fahrzeug/Berechnungsdaten Berechnung Fahrzeug Antrag        |          |
|                                                             |          |
|                                                             | 1        |
| 08 1 LFD-Nr.                                                |          |
| 2 EZ-ID                                                     | <b>X</b> |

... und wählen im Fenster für den Import die Datei aus, die geöffnet / importiert werden soll:

| NAFI GDV-Import                                                                                                    |                                                                                                    |        |
|----------------------------------------------------------------------------------------------------|----------------------------------------------------------------------------------------------------|--------|
| Schritt 1/3 -     GDV-Datei hinzufügen     GDV-Datei für Export auswählen Bitte beachten:     nicht Kfz Sparten werden ignoriert |                                                                                                    |        |
| 🕼 GDV Datei hinzufügen                                                                                                    | NAFI GDV-Import                                                                                                    | x      |
| Datei                                                                                                    | Schritt 1/3 -     GDV-Datei hinzufügen     GDV-Datei für Export auswählen Bitte beachten:     nicht Kfz Sparten werden ignoriert | *      |
| < Zurūc                                                                                                    | unterbrechen     Datei wird untersucht und zwischengespeichert. Es                                                               | s kan  |
|                                                                                                    | Datei Eingelesen V                                                                                                    | Status |
|                                                                                                    | <zurück weiter=""> Abbre</zurück>                                                                                                | schen  |

Die GDV-Daten werden geladen. Je nachdem, wie viel Daten die GDV-Datei enthält, kann der Ladevorgang einige Zeit dauern. Die eingelesene Datei erscheint nun in der Dateiübersicht. Sie könnten hier auch mehrere Datensätze gleichzeitig für den Import vorbereiten, wenn Sie "GDV Datei hinzufügen" noch einmal anklicken:

| 🕞 NAFI GDV-Import                                                         |                                 |                                  |           |
|---------------------------------------------------------------------------|---------------------------------|----------------------------------|-----------|
| Schritt 1/3 -     GDV-Datei hinzufügen     GDV-Datei für Export auswählen |                                 |                                  | A E       |
| Bitte beachten:<br>nicht Kfz Sparten werden ignoriert                     |                                 |                                  | -         |
| GDV Datei hinzufügen                                                      |                                 |                                  |           |
| Datei                                                                     | Eingelesen 🕔 Status Vertraege   | Exportiert Kunden Fahrzeuge Vers | icherer   |
| ×                                                                         | 30.09.2013 09:21 Eingelesen 149 | 0 131 149 (                      |           |
|                                                                           |                                 |                                  |           |
| •                                                                         |                                 |                                  | •         |
|                                                                           |                                 | < Zurück Weiter >                | Abbrechen |

Beachten Sie bitte die Spalte "**Exportiert**". Steht dort eine 0, wurde noch keiner der Datensätze aus der entsprechenden Datei eingelesen.

Wenn Sie auf "Weiter" geklickt haben, erscheint die Übersicht der eingelesenen Daten:

| 🕞 NAFI GDV-Import                                                                                                    |            |        |             |     |                                        |        | x    |
|----------------------------------------------------------------------------------------------------|------------|--------|-------------|-----|----------------------------------------|--------|------|
| Schritt 2/3 -         Vorher importierte Verträge ein/-ausblenden.         Nach Bündelung, Vermittler, Vertragsstatus und WKZ filtern.         Lusblenden:         ✓ schon exportierte,         gebündelte,         Inicht gebündelte |            |        |             |     |                                        |        |      |
| Verträge nach Vermittler/GSt <u>alle/kein</u> Verträge nach Vertragsstatus <u>alle/kein</u> Verträge nach Fahrzeugtyp <u>alle/kein</u>                                                                                                |            |        |             |     |                                        |        |      |
| Vermittler Anzahl                                                                                                    | Status     | Anzahl | 16          | Wkz | Bezeichnung                            | Anzahl |      |
| 149 🗹                                                                                                    | lebend     | 141 🔽  | 1           | 112 | Personenkraftwagen                     | 94     |      |
|                                                                                                    | stomiert   | 8 🗆    |             | 501 | Anhänger Werknah- und Privatverke      | 20     |      |
|                                                                                                    |            |        |             | 451 | Landwirtschaftliche Zugmaschinen u     | 7      |      |
|                                                                                                    |            |        |             | 3   | Krafträder, Kraftroller                | 7      |      |
|                                                                                                    |            |        |             | 202 | Lkw bis 1 t Nutzlast (Lieferwagen) (au | 6      |      |
|                                                                                                    |            |        |             | 301 | Lkw über 1 t Nutzlast Werknahverke     | 2      |      |
|                                                                                                    |            |        |             | 31  | Quads                                  | 2      |      |
|                                                                                                    |            |        |             | 723 |                                        | 1      |      |
|                                                                                                    |            |        |             | 541 | Wohnwagenanhänger                      | 1      |      |
|                                                                                                    |            |        | Ľ           | 401 | Zugmaschinen im Werkverkehr            | 1      |      |
|                                                                                                    |            |        |             |     |                                        |        |      |
| Gesamt 149                                                                                                    | Gesamt 149 |        | Gesamt: 141 |     |                                        |        |      |
|                                                                                                    |            |        |             |     | <zurück weiter=""></zurück>            | Abbred | hen: |

Sie haben hier die Möglichkeit eine grobe Filterung vorzunehmen. Beachten Sie bitte auch, dass im Bestandscheck lediglich die WKZ 112 berechnet werden kann.

Wenn Sie nun auf "**Weiter**" klicken, erscheint die Liste mit den einzelnen Kunden. Hier können Sie exakt auswählen, welcher Kunde importiert werden soll oder ob nur ein erster Teil der Datensätze importiert werden soll (links unten die Anzahl wählen):

| 🔒 NAFI                                    | NAFI GDV-Import                                                                                                    |                    |              |  |  |  |          |           |      |          |        |
|-------------------------------------------|----------------------------------------------------------------------------------------------------|--------------------|--------------|--|--|--|----------|-----------|------|----------|--------|
| <ul> <li>Schritt</li> <li>Vert</li> </ul> | Schritt 3/3 -<br>Verträge nach Kundenmerkmalen filtern und sortieren.                                                                                                    |                    |              |  |  |  |          |           |      |          |        |
| Tipps:<br>• um r<br>• um r                | aps:<br>um nach mehreren Spalten zu sortieren halten Sie die Taste "Strg" gedrückt und klicken Sie auf die Spalte(n)<br>um nach mehreren Kriterien zu filtern geben Sie diese mit Komma getrennt ein. Beispiel für PLZ: 31,32 |                    |              |  |  |  |          |           |      |          |        |
|                                           | Anrede Vorname Nachname Plz Ort Straße Gebohren Kunde seit 1 Verträge                                                                                                    |                    |              |  |  |  |          |           |      |          |        |
| 1                                         | Herr                                                                                                    |                    |              |  |  |  |          | .2009     | 2    | ◄        |        |
| 2                                         | Herr                                                                                                    |                    |              |  |  |  |          | .2008     | 2    | ◄        |        |
| 3                                         | Herr                                                                                                    |                    |              |  |  |  |          | .2009     | 2    | •        |        |
| 4                                         | Негг                                                                                                    |                    |              |  |  |  |          | .2009     | 2    |          |        |
| 5                                         | Негг                                                                                                    | _                  |              |  |  |  |          | .2009     | 2    |          |        |
| 6                                         | Herr                                                                                                    |                    |              |  |  |  |          | .2009     | 2    |          |        |
| 7                                         | Herr                                                                                                    |                    |              |  |  |  |          | .2007     | 1    |          |        |
| 8                                         | Herr                                                                                                    |                    |              |  |  |  |          | .2009     | 1    | ◄        |        |
| 9                                         | Herr                                                                                                    |                    |              |  |  |  |          | .2009     | 1    |          |        |
| 10                                        | Herr                                                                                                    |                    |              |  |  |  |          | .2009     | 1    |          |        |
| 11                                        | Herr                                                                                                    |                    |              |  |  |  |          | .2009     | 1    |          |        |
| 12                                        | Herr                                                                                                    |                    |              |  |  |  |          | .2008     | 1    |          |        |
| 13                                        | Herr                                                                                                    |                    |              |  |  |  |          | .2009     | 1    |          |        |
| 14                                        | Негг                                                                                                    |                    |              |  |  |  |          | .2009     | 1    |          |        |
| 15                                        | Негг                                                                                                    |                    |              |  |  |  |          | .2003     | 1    |          |        |
| 16                                        | Негг                                                                                                    | _                  |              |  |  |  |          | .2006     | 1    |          |        |
| 17                                        | Frau                                                                                                    | _                  |              |  |  |  |          | .2005     | 1    |          |        |
| 18                                        | Негг                                                                                                    |                    |              |  |  |  |          | 2009      | 1    | ~        |        |
| Y                                         |                                                                                                    |                    |              |  |  |  |          |           |      |          | _      |
| Kunden                                    | ausgewäh                                                                                                    | lt: 88 Verträge au | sgewählt: 94 |  |  |  |          |           | Ausw | ahl: all | e/kein |
| 🗸 nur er                                  | ste 500                                                                                                    | Verträge übernehme | n            |  |  |  | < Zurück | Fertigste | llen | Abbr     | rechen |

| Mit Klick auf " <b>Fertigstellen</b> " erscheint das Fenster für den Importvorgang… | Contraction Contraction Contractic Contractic Cont | nrzeuge übernehmen                                                                                                    |
|-------------------------------------------------------------------------------------|----------------------------------------------------------------------------------------------------|----------------------------------------------------------------------------------------------------|
| Fahrzeuge übernehmen                                                                |                                                                                                    | Abbrechen                                                                                                    |
| Abbrechen                                                                           | Ok                                                                                                    | und sobald Sie auf "OK" geklickt haben, wird<br>der Vorgang gestartet und die Daten an den<br>Bestandscheck übergeben. |

Wenn Sie nach dem durchgeführten Import noch einmal in den GDV-Import gehen, können Sie sehen, dass es noch Daten gibt, die nicht exportiert wurden:

| 🕞 NAFI GDV-Import                                       |                                                      |       |
|---------------------------------------------------------|------------------------------------------------------|-------|
| - Schritt 1/3 -                                         |                                                      |       |
| GDV-Dater hinzutugen     GDV-Dater für Export auswählen |                                                      |       |
|                                                         |                                                      |       |
| Bitte beachten:                                         |                                                      |       |
| Incht Krz Sparten werden ignoriert                      |                                                      |       |
| GDV Datei hinzufügen                                    |                                                      |       |
|                                                         |                                                      |       |
| Datei                                                   | Eingelesen 🕔 Status Vertraege Exportiert Kunden Fahr | zeuge |
| ×                                                       | 30.09.2013 09:21 Eingelesen 149 77 131 149           |       |
|                                                         |                                                      |       |

In der Übersicht können Sie durch den Haken im Feld "Ausblenden: schon exportierte"...

| 3   | NAFI GDV-Import                                                                                                |                              |            |        | le le                              |        | x            |
|-----|----------------------------------------------------------------------------------------------------|------------------------------|------------|--------|------------------------------------|--------|--------------|
| - S | chritt 2/3 -<br>Vorher importierte Verträge ein/-ausblenden.<br>Nach Bündelung, Vermittler, Vertragsstatus und | J WKZ filtern.               |            |        |                                    |        | * III +      |
| Aus | iblenden: 🔽 schon exportierte, 🗌 gebü                                                                          | ndelte, 🔲 nicht gebündelte   |            |        |                                    |        |              |
|     | erträge nach Vermittler/GSt <u>alle/keine</u>                                                                  | Verträge nach Vertragsstatus | alle/keine | Verträ | ige nach Fahrzeugtyp               | alle   | <u>keine</u> |
| V   | emittler Anzahl                                                                                                | Status                       | Anzahl     | Wkz    | Bezeichnung                        | Anzahl |              |
| 8   | 047 72 🔽                                                                                                    | lebend                       | 64 🗹       | 501    | Anhänger Werknah- und Privatverke  | 20     |              |
|     |                                                                                                    | stomiert                     | 8 🗆        | 112    | Personenkraftwagen                 | 17     |              |
|     |                                                                                                    |                              |            | 451    | Landwirtschaftliche Zugmaschinen u | 7      |              |

... dafür sorgen, dass beim nächsten Exportvorgang nur Daten übergeben werden die noch nicht exportiert wurden. So können Sie die zu berechnenden Datensätze auf mehrere Vorgänge aufteilen.

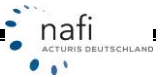

# 15. Speichern der Daten

Sie können die in den Bestandscheck eingelesenen Daten auch Speichern.

Hierzu klicken Sie auf die Registerkarte *"Fahrzeug/Berechnungsdaten"* und dann in der Symbolleiste auf die Schaltfläche mit der Diskette. Die Schaltfläche mit der Diskette bedeutet *"Speichern"*, die, mit der Diskette und einem roten Pfeil bedeutet *"Speichern unter"*.

| 🕹 Bes         | tandscheck    | 1                  |                     |              |
|---------------|---------------|--------------------|---------------------|--------------|
| <u>D</u> aten | Verwaltun     | g D <u>a</u> tenst | and E <u>x</u> tras | ; A <u>r</u> |
| <b>I</b> , É  | 3   GDU   🔤 🚺 | <u>i 2</u> 4       | ) 🍓 Pi              | ¥            |
| 🦾 Fa          | hrzeug/Berec  | hnungsdaten        | Berechnu            | ng F         |
| 1             |               |                    |                     |              |
|               | 013           | OR                 | OK                  |              |

Oder Sie klicken in der Menüzeile auf "Verwaltung" und dann auf "Bestand speichern" oder "Bestand speichern unter".

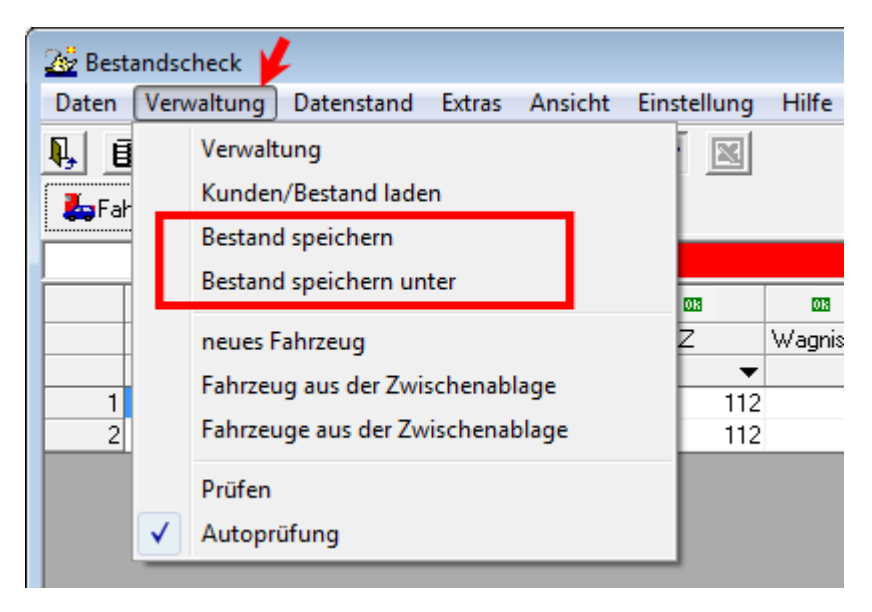

Sie werden nun aufgefordert einen Kunden auszuwählen oder anzulegen, unter dem der "Bestand" gespeichert werden soll.

| 👲 Auswahl eines | Kun | den           |         |           |               |              |         |
|-----------------|-----|---------------|---------|-----------|---------------|--------------|---------|
| 1               |     | $\bigcirc$    | g       | D         | 9             |              | \$<br>1 |
| Abbrechen       | ÜŁ  | pernehmen     | Kunde a | nlegen    | Kunden        | Berechnungen | Flo     |
| Kategorie       |     | Bearbeitet am | ו       | Ablage    |               |              |         |
|                 |     | 28.06.2010 1  | 4:55:14 | Muster, T | imo           |              |         |
|                 |     | 29.09.2009 1  | 3:49:51 | Tunichgu  | ut, Max       |              |         |
|                 |     | 11.10.2010 1  | 2:06:58 | Bestands  | check:        |              |         |
|                 |     | 26.07.2010 1  | 0:44:08 | Max Mus   | termann       |              |         |
|                 |     | 13.10.2010 0  | 9:47:04 | Bestands  | check_GDV-Dat | en           |         |
|                 |     | 22.09.2009 1  | 1:54:15 | Brunhilda | a,Mechtild    |              |         |
|                 |     | 22.10.2010 0  | 9:10:39 | Eder, Pu  | muckel        |              |         |
|                 |     | 29.09.2009 1  | 1:11:30 | Lustia, P | eter          |              |         |

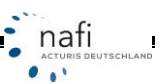

In dem Beispiel wurde ein "Kunde" namens "Bestandscheck 2011" angelegt.

#### Klicken Sie auf <neue Flotte>

| Flotte speichern                                                                                                    |
|----------------------------------------------------------------------------------------------------|
| Markieren Sie die gewünschte Flotte (dieses Symbol 🌌 ) mittels Mausklick und<br>bestätigen Sie anschließend mit <ok>.</ok> |
| Bitte wählen Sie eine Flotte aus                                                                                           |
| E Bestandscheck 2011                                                                                                    |
|                                                                                                    |
|                                                                                                    |
|                                                                                                    |
|                                                                                                    |
| [Kontakt auswählen] neue Flotte                                                                                            |
| 0K Abbrechen                                                                                                    |

Es erscheint jetzt der Unterpunkt "neue Flotte".

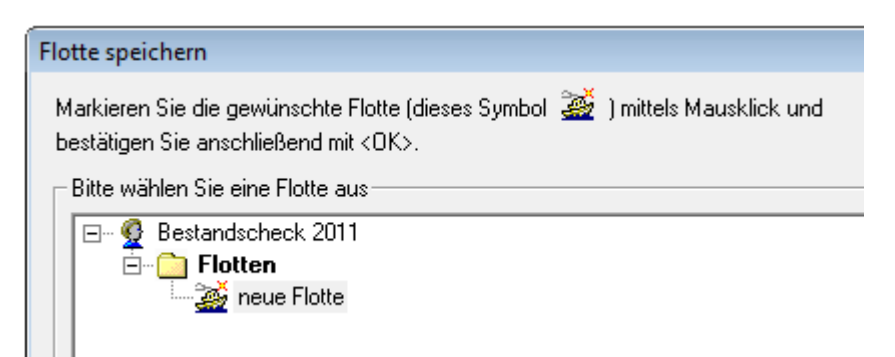

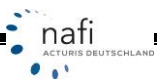

Sie können diese *"neue Flotte"* wahlweise auch umbenennen. Hierzu klicken Sie mit der rechten Maustaste auf *"neue Flotte"*, dann auf *"Umbenennen"* …

| Flotte speichern                                                                                                    |
|----------------------------------------------------------------------------------------------------|
| Markieren Sie die gewünschte Flotte (dieses Symbol 📓 ) mittels Mausklick und bestätigen Sie anschließend mit <ok>.</ok> |
| Bitte wählen Sie eine Flotte aus                                                                                        |
| E                                                                                                    |
| Umbenennen                                                                                                    |
| Löschen                                                                                                    |
| Löschen                                                                                                    |

... geben einen neuen Namen ein und bestätigen dieses mit <**OK**>.

| m  | Sie anschliebend mit KUN>.                      |           |
|----|-------------------------------------------------|-----------|
| äł | Ablage-Bezeichnung ändern                       | <b>X</b>  |
| }  | Bitte geben Sie die gewünschte Bezeichnung ein: | ОК        |
|    |                                                 | Abbrechen |
|    |                                                 |           |
|    | 2011                                            |           |

| Flotte speichern                                                                                                    |
|----------------------------------------------------------------------------------------------------|
| Markieren Sie die gewünschte Flotte (dieses Symbol 🌌 ) mittels Mausklick und<br>bestätigen Sie anschließend mit <ok>.</ok> |
| ┌─ Bitte wählen Sie eine Flotte aus                                                                                        |
| E  Bestandscheck 2011 Flotten 2011 2011 2011 2011 2011 2011 2011 201                                                       |

Jetzt klicken Sie im Fenster "Flotte speichern" auf <OK>.

Die Daten wurden jetzt - in diesem Beispiel – unter dem Kunden "Bestandscheck 2011" und hier unter der Flotte "2011" gespeichert.

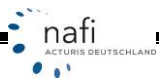

SCHLAND

# 16. Aufrufen der gespeicherten Daten

Klicken Sie im Bestandscheck in der Symbolleiste auf die Schaltfläche mit dem sich öffnenden Ordner ...

| 2 Bestandsche        | ck                    |                     |                 |
|----------------------|-----------------------|---------------------|-----------------|
| <u>D</u> aten Verwal | tung D <u>a</u> tenst | and E <u>x</u> tras | A <u>n</u> sich |
|                      |                       | de 🧆 🖌              |                 |
| 🎝 Fahrzeug/B         | rechnungsdater        | Berechnun           | ig Fahra        |
|                      |                       |                     |                 |
| 018                  | 08                    | 08                  | 08              |

... oder in der Menüzeile unter "Verwaltung" auf den Unterpunkt "Kunden/Bestand laden".

| 🕹 Besta       | ands | check 🍟 | l                   |                 |                  |             |
|---------------|------|---------|---------------------|-----------------|------------------|-------------|
| <u>D</u> aten | Ver  | waltung | D <u>a</u> tenstand | E <u>x</u> tras | A <u>n</u> sicht | Einstellung |
| <b>1</b> , e  |      | Verwalt | ung                 |                 |                  |             |
| - Eat         |      | Kunder  | /Bestand lade       | n               | -                |             |
|               |      | Bestand | l speichern         |                 |                  |             |
|               |      | Bestand | d speichern un      | ter             |                  |             |
|               |      | neues F | ahrzeug             |                 |                  | z           |

Wählen Sie den Kunden aus, unter dem Sie den "Bestand" gespeichert haben.

| 🔮 Auswahl eines | Kun | den           |         |            |            |            |
|-----------------|-----|---------------|---------|------------|------------|------------|
| P               |     | $\oslash$     | Ś       | ۵          | S          |            |
| Abbrechen       | ÜŁ  | pernehmen     | Kunde a | nlegen     | Kunden     | Berechnung |
| Kategorie       | _Δ  | Bearbeitet am | 1       | Ablage     |            |            |
|                 |     | 22.09.2009 1  | 1:54:15 | Brunhilda  | ,Mechtild  |            |
|                 |     | 22.10.2010 0  | 9:10:39 | Eder, Pur  | muckel     |            |
|                 |     | 26.10.2010 0  | 9:19:24 | Bestands   | check 2011 |            |
|                 |     | 29.09.2009 1  | 1:11:30 | Lustig, Pe | eter       |            |
| 1 1002          |     | 10.10.0010.1  | 1.00 55 | 1.11 1.11  | 'I         |            |

Es werden jetzt die Fahrzeuge aufgelistet, die unter dem Bestand gespeichert wurden. Markieren Sie den Namen der *"Flotte"* – im Beispiel *"2011"* – und klicken Sie auf **<OK**>.

| Flotte aufrufen                                                                                                    |
|----------------------------------------------------------------------------------------------------|
| Markieren Sie die gewünschte Flotte (dieses Symbol 🏼 🌌 ) mittels Mausklick und bestätigen Sie anschließend mit <ok>.</ok> |
| Bitte wählen Sie eine Flotte aus                                                                                          |
| E ♀ Bestandscheck 2011<br>Flotten<br>♀ Pkw<br>♀ Pkw<br>♀ 112, C-GR 118<br>♀ Übrige                                        |